2025년 보호연구지원 (공동, 단독연구유형) 신청방법 및 온라인 접수 안내 매뉴얼

[시스템(IRIS, NRI) 문의처] 한국과학기술기획평가원 IRIS 콜센터 1877-2041 [이공분야 학술연구지원사업 관련 문의처] 042-869-6619, 6622, 6623

### ▶ 본 안내문은 연구계획서 제출에 대한 이해를 돕기 위해 작성된 자료입니다.

- · 실제 온라인 화면(화면구성 및 순서 등)은 안내문 상의 화면과 다를 수 있습니다.
- 본 매뉴얼에 입력되어 있는 숫자는 이해를 돕기 위한 예시이며, 실제 화면은 일부 다를 수 있습니다.
- \* 범부처통합연구지원시스템(IRIS)을 통한 과제신청을 위해 '접수 전 필수 이행사항'을 조치하셔야 합니다. 접수 전 필수 이행사항은 [별첨(매뉴얼) 1-1~1-3]을 참고하시기 바랍니다.
   대표자 등록이 되어 있지 않을 경우 연구책임자가 과제신청을 완료할 수 없으므로, 기관총괄담당자는 반드시 접수시작 전에 대표자 정보 등록을 완료하여 주시고, 기관담당자 승인권한 등을 확인하시어 접수과제 승인에 문제가 없도록 준비하여 주시기 바랍니다.

※ 범부처통합연구지원시스템(IRIS) 접수 시 시스템 장애는 한국연구재단에서 대응 불가로, 한국과학기술평가원 IRIS 콜센터로 문의하여 주시기 바랍니다. 목 차

| 1. | 신청 전 확인사항4                                |
|----|-------------------------------------------|
| 2. | 범부처통합연구지원시스템(IRIS) 접속 및 로그인               |
| 3. | 공고목록 조회 10                                |
| 4. | 연구계획서 접수화면                                |
|    | (기본정보, 과제요약, 연구기관, 연구개발비, 추가항목, 첨부파일)     |
| 5. | 연구계획서 제출상태 확인화면(연구책임자 및 주관연구기관 담당자 공통) 43 |
| 6. | 연구계획서 제출승인 방법(주관연구기관 담당자)                 |
| 7. | 전자알림 확인방법 46                              |

## 1. 신청 전 확인사항

#### 신청 전 확인사항

- ☞ 반드시 <접수 전 필수 이행사항> 조치를 완료하여 주시기 바랍니다.(이용자 회원가입 및 연구자 전환, 기관 대표자 등록 및 기관총괄담당자 신청, 기관담당자 권한 부여 및 주관연구기관 승인권한 확인 등)
- ☞ 각 문의처(시스템/사업/주관연구기관 담당자 연락처 등)를 미리 확인하시기 바랍니다.
- ☞ 연구책임자 신청 마감일(2025.5.28.(수) 18:00:00)까지 계획서 제출을 완료하여야 하며, 주관연구기관 승인 마감일(2025.5.30.(금) 18:00:00)까지 승인을 완료하여야 합니다.
- 한드시 연구책임자 신청 마감 시각 전에 [최종확인] 후 오류가 없는 상태에서 [제출] 버튼 클릭을 완료하여야 합니다.
   연구책임자 신청 마감시각(2025.5.28.(수) 18:00:00)이 되면 접수 시스템이 자동 차단됩니다.

☞ 연구책임자가 계획서 [제출] 버튼을 클릭한 후 반려 및 승인 권한은 연구자가 소속된 주관연구기관에 있습니다.

 제출 완료 후 수정사항이 발생한 경우 반드시 주관연구기관 담당자에게 요청하여 반려를 받고, 계획서 수정 후 다시 [최종확인]하여 오류가 없는 상태에서 [제출] 버튼을 클릭하여야 합니다.

※ 주관연구기관이 승인완료한 과제를 반려 받고자 할 경우에는 한국연구재단 사업 담당자에게 반려권한이 있으므로 한국연구재단 사업문의처(042-869-6619, 6622, 6623)로 연락주시기 바랍니다.

☞ 비목별 연구비 계상 시 「국가연구개발사업 연구개발비 사용 기준」 을 참고하시기 바랍니다.

## 1. 신청 전 확인사항

### 신청 전 확인사항

# 사업별 공고명은 다음과 같습니다.유형별로 공고를 선택하여 접수를 수행합니다.

| 사업 공고명                             | 공고분야명  |
|------------------------------------|--------|
| 2025년도 이공분야 학술연구지원사업(보호연구) 신규과제 공모 | 공동연구유형 |
|                                    | 단독연구유형 |

#### ※ 공고를 잘못 선택한 경우, 신청 중인 과제를 '접수 취소'하고 접수를 처음부터 재진행해야 하므로 공고분야 선택에 유의하여 주시기 바랍니다.

※ 보호연구 연구책임자 또는 공동연구원으로 1개 유형, 1개 과제에만 신청 가능하며 중복신청 불가하므로 이 점 유의하시어 접수하여 주시기 바랍니다.

# ※ 연구비는 간접비 포함 금액이며, 간접비 비율에 따라 계산합니다.※ 연차별 연구비 최대 금액 기준을 반드시 준수하여 주시기 바랍니다.

| (예ㅅ | ) 보호역 | 연구지원 |                             |                              |                              |                              |                              |                             |  |
|-----|-------|------|-----------------------------|------------------------------|------------------------------|------------------------------|------------------------------|-----------------------------|--|
|     |       |      |                             | 1단계                          |                              | 2단계                          |                              |                             |  |
|     | 보호    | 연구   | <b>1차년도</b><br>('25년)       | <b>2차년도</b><br>('26년)        | <b>3차년도</b><br>('27년)        | <b>1차년도</b><br>('28년)        | <b>2차년도</b><br>('29년)        | 3차년도<br>('30년)              |  |
| 공동  | E     | 연구기간 | '25.9.1 ~ '26.2.28<br>(6개월) | '26.3.1 ~ '27.2.28<br>(12개월) | '27.3.1 ~ '28.2.29<br>(12개월) | '28.3.1 ~ '29.2.28<br>(12개월) | '29.3.1 ~ '30.2.28<br>(12개월) | '30.3.1 ~ '30.8.31<br>(6개월) |  |
|     | 00    | 연구비  | 150백만원                      | 300백만원                       | 300백만원                       | 300백만원                       | 300백만원                       | 150백만원                      |  |
| 다   | 단독    | 연구기간 | '25.9.1 ~ '26.2.28<br>(6개월) | '26.3.1~'27.2.28<br>(12개월)   | '27.3.1 ~ '28.2.29<br>(12개월) | '28.3.1 ~ '29.2.28<br>(12개월) | '29.3.1~'30.2.28<br>(12개월)   | '30.3.1~'30.8.31<br>(6개월)   |  |
|     |       | 연구비  | 50백만원                       | 100백만원                       | 100백만원                       | 100백만원                       | 100백만원                       | 50백만원                       |  |

# 정부 회계기간 일치 방침에 따라 연차별 연구기간 및 연구비가 상이합니다. ※ 1차년도(2025년) 연구기간 및 연구비는 6개월로 신청하여야 합니다.

### 신청 전 확인사항

## 2. 범부처통합연구지원시스템(IRIS) 접속 및 로그인

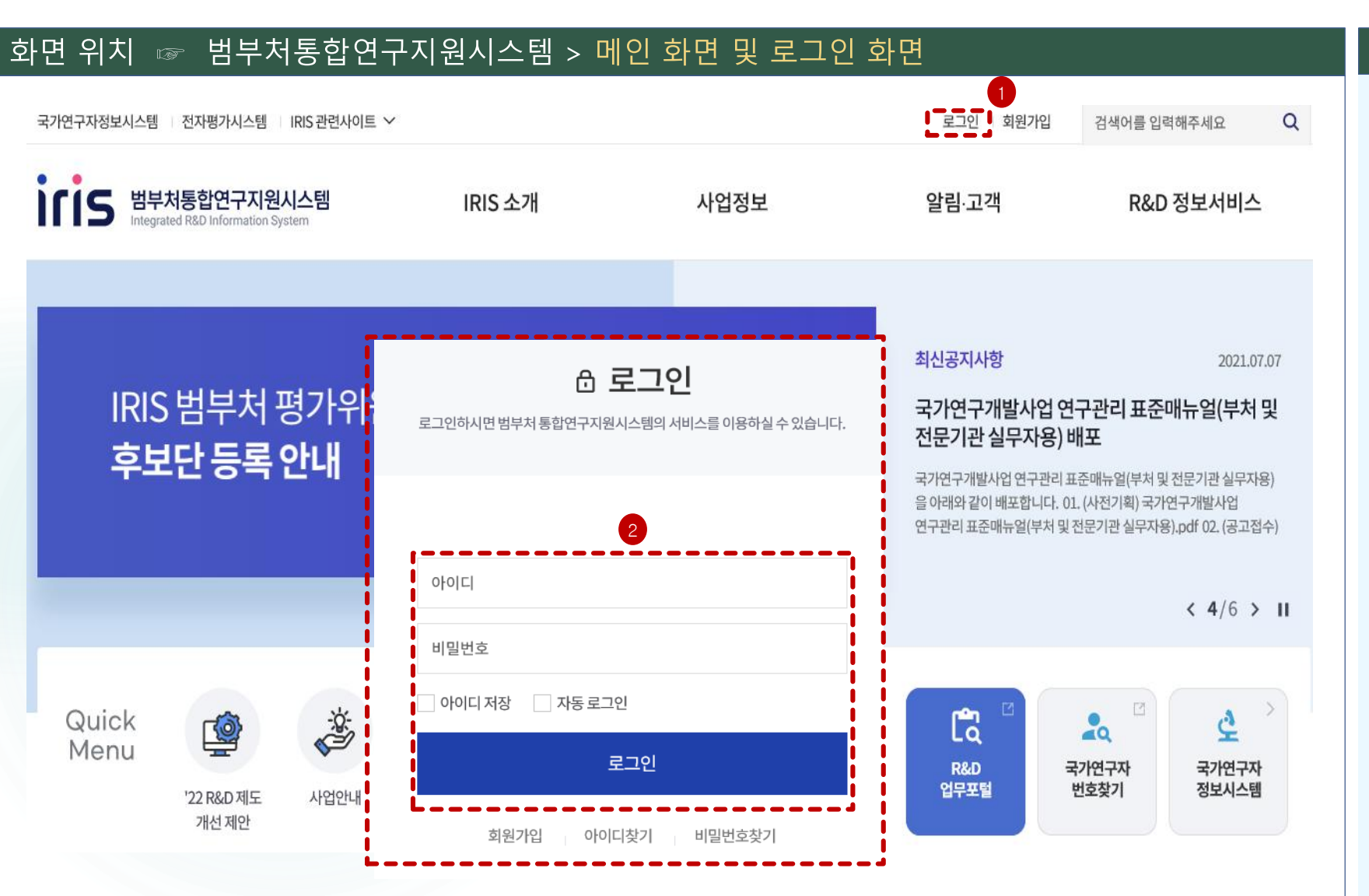

### 화면 GUIDE ▶범부처통합연구지원시스템(IRIS) http://www.iris.go.kr에 접속합니다. ※ 엣지나 크롬으로 접속하시는 것을 권장합니다. (Internet explorer 오류가 발생할 수 있습니다.) ① 범부처통합연구지원시스템에 접속한 후 로그인을 클릭합니다. ② 아이디와 비밀번호 입력 후 [로그인]을 클릭합니다. ※ IRIS에 회원가입이 되어 있지 않은 이용자는 회원가입 및 연구자 전환 후 과제신청을 하실 수 있습니다. ※ 주관연구기관 담당자도 IRIS 회원가입 및 연구자 전환을 완료하셔야 합니다.

## 2. 범부처통합연구지원시스템(IRIS) 접속 및 로그인

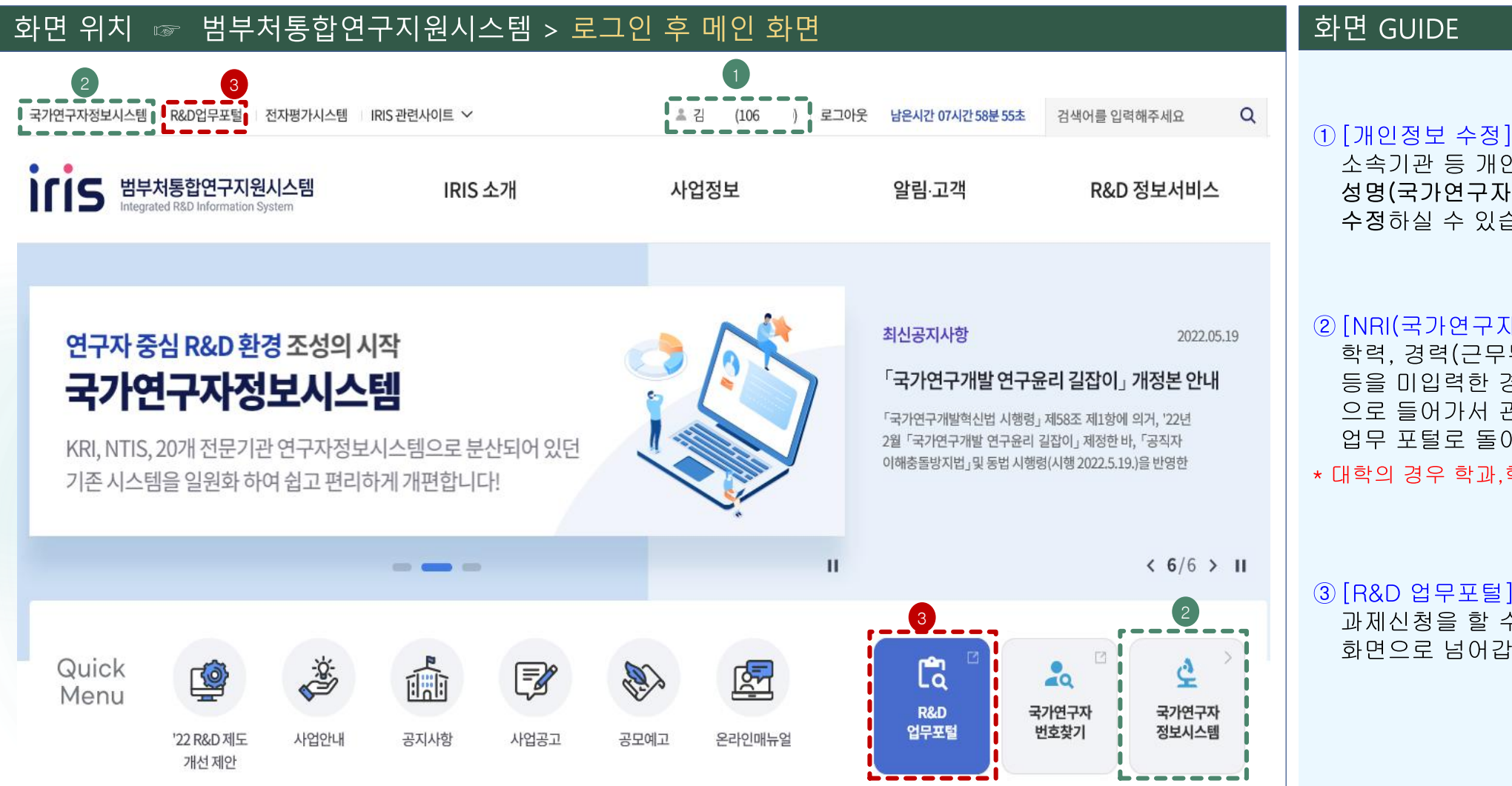

소속기관 등 개인정보를 변경하고자 할 경우 성명(국가연구자번호) 부분을 클릭하여 수정하실 수 있습니다.

#### ② [NRI(국가연구자정보시스템)]

학력, 경력(근무부서(소속부서)\* 정보 필수 입력) 등을 미입력한 경우 국가연구자정보시스템(NRI) 으로 들어가서 관련 정보를 입력한 후 R&D 업무 포털로 돌아오시면 됩니다

\* 대학의 경우 학과,학부 등 최하 단위 소속부서명 기재

과제신청을 할 수 있는 통합업무포털서비스 화면으로 넘어갑니다.

## 2. 범부처통합연구지원시스템(IRIS) 접속 및 로그인

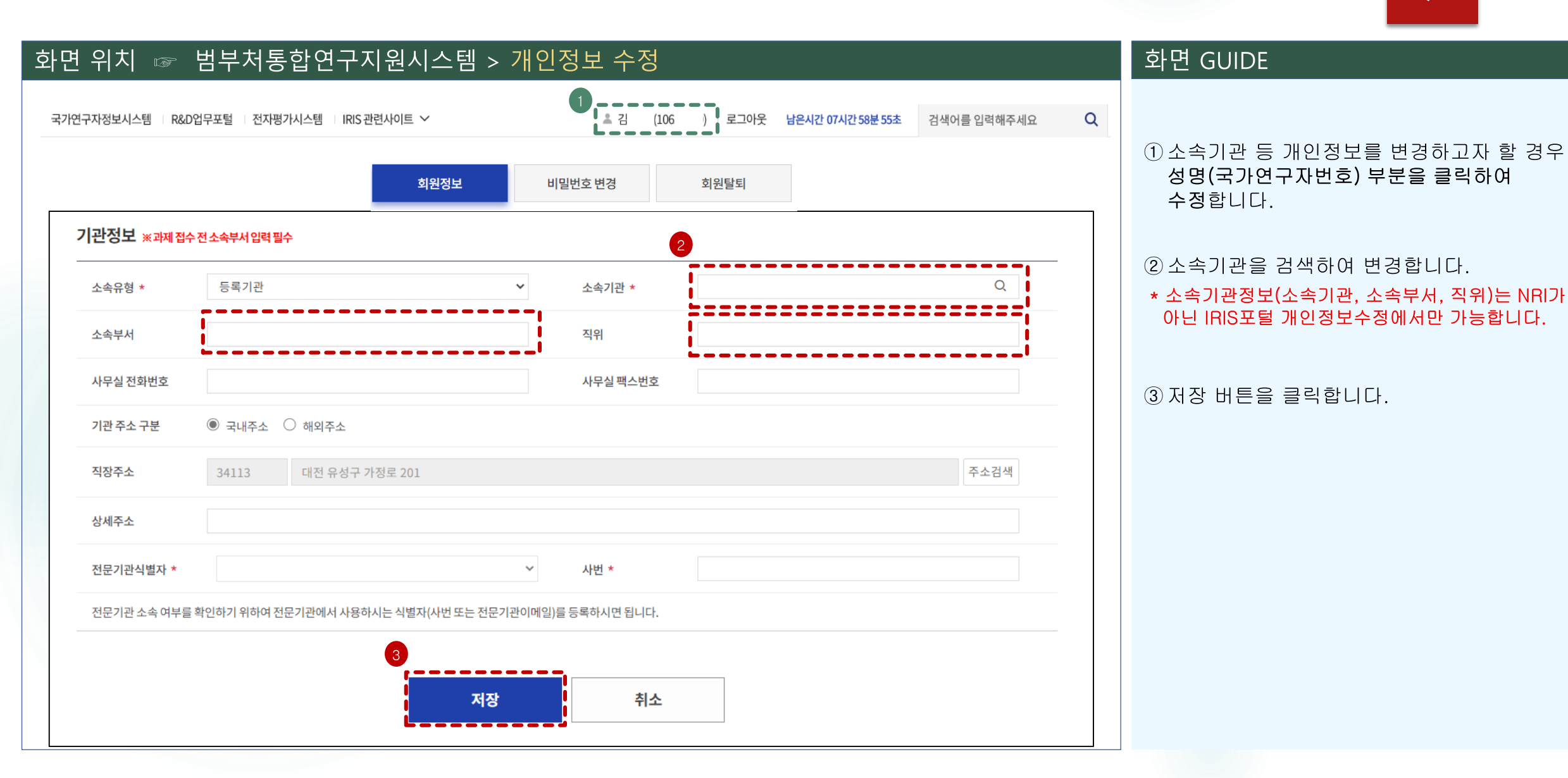

9

3. 공고목록 조회 1

### 10

### 화면 위치 ☞ 통합업무포털서비스 > 메인 화면

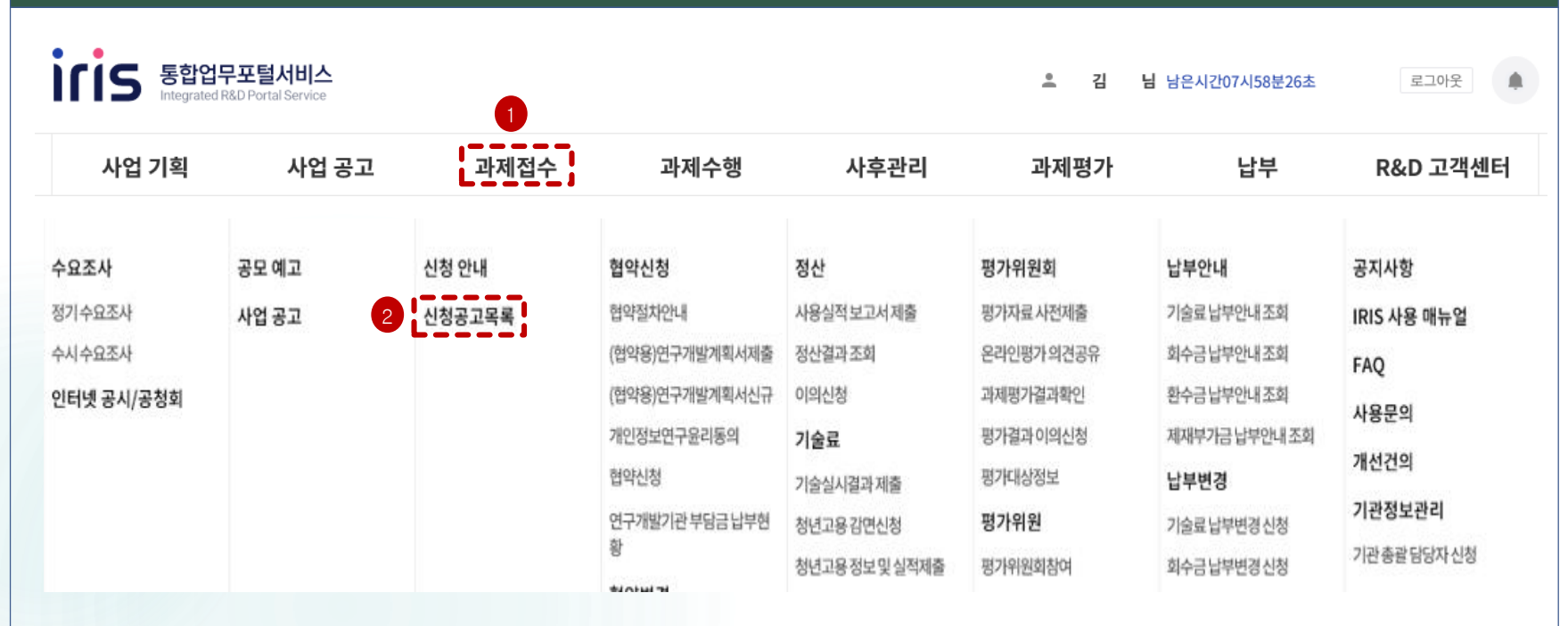

화면 GUIDE

①상단의 [과제접수]를 클릭합니다.

② 과제접수의 하위 메뉴인 [신청공고목록]을 클릭합니다.

3. 공고목록 조회 2

### 11

화면 GUIDE

### 화면 위치 ☞ 통합업무포털서비스 > 과제접수 > 신청공고목록

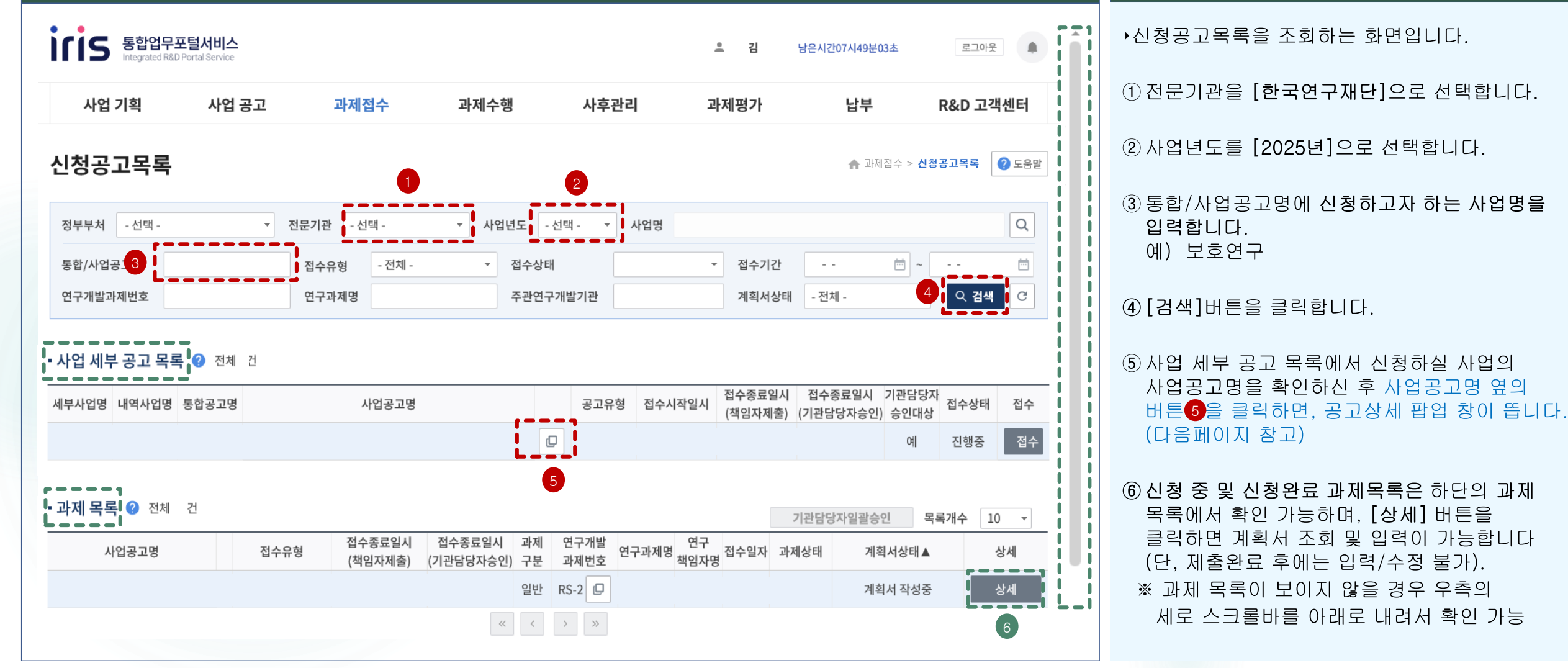

### 3. 공고목록 조회 3

### 화면 위치 🖙 통합업무포털서비스 > 과제접수 > 신청공고목록

#### 공고 상세 팝업

#### ▪통합공고정보

| 공고번호    | 교육부 공고 제 2025-178호 | 공고일자         | 2025-04-28 |        | 전문기관 |  | 한국연구재단                                    |  |  |  |
|---------|--------------------|--------------|------------|--------|------|--|-------------------------------------------|--|--|--|
| 접수유형    | 신청용 연구개발계획서 🔻      | 공모유형         | 자유공모       | Ŧ      | 접수기간 |  | 2025-05-19 09:00:00 ~ 2025-05-30 18:00:00 |  |  |  |
| 통합공고명   | 2025년도 이공분야 학술연구지  | 원사업(보호연구) 신규 | 과 사업공      | 사업공고명  |      |  | 2025년도 이공분야 학술연구지원사업(보호연구) 신규과제 공모        |  |  |  |
| 세부내역명   | 이공학학술연구기반구축(R&D)   |              | 내역사        | 내역사업명  |      |  | 보호연구지원사업                                  |  |  |  |
|         |                    |              | 재공고        | 재공고 여부 |      |  | Ν                                         |  |  |  |
| 공고내역 공모 | 2분야 공고안내사항 사업      | 담당자 연락처      |            |        |      |  |                                           |  |  |  |
| • 공모분야  |                    |              |            |        |      |  |                                           |  |  |  |

| Ī | 공모 분야명       | 공모유형 | 계획서유형       | 과제체계▲    | 접수 | 접수시작일           | 접수종료일               |
|---|--------------|------|-------------|----------|----|-----------------|---------------------|
|   | (단독)보호연구지원사업 | 자유공모 | 신청용 연구개발계획서 | (일반)연구개빌 |    | 2025-05-19 09:0 | 2025-05-30 18:00:00 |
|   | (공동)보호연구지원사업 | 자유공모 | 신청용 연구개발계획서 | (일반)연구개빌 |    | 2025-05-19 09:0 | 2025-05-30 18:00:00 |
|   | (공동)보호연구지원사업 | 자유공모 | 신청용 연구개발계획서 | (일반)연구개빌 |    | 2025-05-19 09:0 | 2025-05-30 18:00:00 |

#### 화면 GUIDE

▶신청공고목록을 조회하는 화면입니다.

 1 사업 세부 공고 목록에서 신청하실 세부 공모분야명을 확인하신 후 해당 목록 우측의
 [접수] 버튼을 클릭하면 연구계획서 제출화면이 열립니다.

※ **사업 유형별로** 공모분야명을 선택하여 접수를 진행

※ 공모분야를 잘못 선택한 경우, 신청 중인 과제를 '접수포기' 처리하고, 접수를 다시 진행해야하므로 주의하시기 바랍니다.

※ 보호연구사업 연구책임자 또는 공동연구원으로 1개 유형, 1개 과제에만 신청 가능합니다.

## 4. 연구계획서 접수화면: 기본정보 1

| 기본 | 과제      | 연구 | 연구  | 추가 | 첨부 | 최종 |
|----|---------|----|-----|----|----|----|
| 정보 | 요약      | 기관 | 개발비 | 항목 | 파일 | 확인 |
|    | $\odot$ |    |     |    |    |    |

13

| 화면                                                  | 위치 🖙 통                                                                    | 합업무포털     | 헐서비스 >          | 과제접     | 수 > {        | 연구계획시    | 네 접=     | 수화면                  | > 7       | 본정                                               | 보                                           |                                                      |                                                     |                                                                          | 화면 GUIDE                                                                       |  |
|-----------------------------------------------------|---------------------------------------------------------------------------|-----------|-----------------|---------|--------------|----------|----------|----------------------|-----------|--------------------------------------------------|---------------------------------------------|------------------------------------------------------|-----------------------------------------------------|--------------------------------------------------------------------------|--------------------------------------------------------------------------------|--|
| iri                                                 | 통합업무포털서비스<br>Integrated R&D Portal Service     로 남 남은시간07시59분05초     로그아웃 |           |                 |         |              |          |          |                      |           |                                                  |                                             |                                                      | ▶연구계획서 첫 화면 [기본정보] 탭 입니다.                           |                                                                          |                                                                                |  |
|                                                     | 사업 기획 사업 공고 과제접수 과제수행                                                     |           |                 |         |              |          |          | 과제평                  | 가         | L                                                | 부                                           | R&                                                   | D 고객센                                               | 터                                                                        | ① 연구책임자가 클릭할 수 있는 버튼입니다.                                                       |  |
| 연구                                                  | 연구개발계획서 1 1 1 2 전청공고목록 2 2 2                                              |           |                 |         |              |          |          |                      |           | ([기관담당자 증인/만려 권한]은 주관연구<br>기관의 기관담당자만 권한을 가지는 것이 |                                             |                                                      |                                                     |                                                                          |                                                                                |  |
| 과제                                                  | 제 정보 ② 전체 1건 접수취소 최종확인 제출 기관담당자승인 기관담당자반려 목록                              |           |                 |         |              |          |          |                      |           |                                                  | 목록                                          | 원칙이다, 주관연구기관이 대학(대표자 등록이<br>되어있어야 대학으로 신청완료 가능)인 경우는 |                                                     |                                                                          |                                                                                |  |
| () [                                                | [최종확인]버튼 클릭 시 테이터 검증에 일정 시간이 소요됩니다.                                       |           |                 |         |              |          |          |                      |           |                                                  |                                             |                                                      | 산학협력단의 기관담당자가 주관연구기관이<br>대학인 과제의 [기관담당자 승인/반려]도 가능) |                                                                          |                                                                                |  |
| (!) 최종확인 완료 후 접수종료일 이전에 [제출] 버튼을 클릭한 과제만 제출로 인정합니다. |                                                                           |           |                 |         |              |          | 617      | 여그 지원 여그 여그 차가 처브 치조 |           |                                                  |                                             |                                                      |                                                     | ※ [접수취소] 접수 중인 과제를 취소하고자 할 때 클릭                                          |                                                                                |  |
|                                                     | 과제명                                                                       | 구분        | 기관              | 책임자     | 세획지 기존 상태 정보 | 파제<br>요약 | 년구<br>기관 | 지원<br>기관             | 연구<br>개발비 | 장비                                               | 주기<br>항목                                    | 파일                                                   | 확인                                                  | <b>[죄송확인]</b> 연구계획서 각 항목 작성완료 후 클릭<br><b>[제출]</b> 연구계획서 제출을 완료하고자 할 때 클릭 |                                                                                |  |
| 4                                                   |                                                                           | þ         | θ               |         | - 선택 -       | ਼        | $\odot$  | <u> </u>             | 0         |                                                  |                                             |                                                      |                                                     | e                                                                        | (최종확인 후 오류가 없는 상태에서 클릭 가능)                                                     |  |
|                                                     | : 해당 아이콘을                                                                 | 을 클릭하면 세벽 | 루정보를 확인         | 할 수 있는  | 팝업창(         | )  뜹니다.  |          |                      |           |                                                  |                                             |                                                      |                                                     |                                                                          | ② 해당 사업 공고목록 화면으로 돌아가려면 뒤로<br>가기가 아닌 우측 상단의 [목록] 버튼을<br>클러하니다. (되르 기기를 하며 고그모로 |  |
| Θ                                                   | : 미 입력 상태를                                                                | 를 나타냅니다.  |                 |         |              |          |          |                      |           |                                                  |                                             |                                                      |                                                     |                                                                          | 돌락합니다. (뒤도 가기를 아인 등고곡곡<br>조회를 처음부터 다시 시작해야 합니다.)                               |  |
| $\oslash$                                           | : 임시저장 상E                                                                 | ዘ를 나타냅니ር  | ŀ. 반드시 입력       | l완료 후 X | 남장 버튼을       | 을 클릭하여() | 야 합니(    | 다.                   |           |                                                  |                                             |                                                      |                                                     |                                                                          | ③[기본정보-과제요약-연구기관] 탭까지는                                                         |  |
|                                                     | 1 : 입력완료 상태를 나타냅니다.                                                       |           |                 |         |              |          |          |                      |           |                                                  | 순차적으로만 입력 가능하며, 미입력 시 다음<br>단계로 넘어갈 수 없습니다. |                                                      |                                                     |                                                                          |                                                                                |  |
| 0                                                   | : 최종확인 버튼                                                                 | 트클릭 후 오류  | 가 <b>없는</b> 상태를 | 를나타냅니   | 다.           |          |          |                      |           |                                                  |                                             |                                                      |                                                     |                                                                          |                                                                                |  |
|                                                     | : 최종확인 버튼                                                                 | 클릭 후 오류   | 가 <b>있는</b> 상태를 | 를 나타냅니  | 다(해당         | 오류 수정 후  | 다시초      | 희종확인                 | ! 버튼 :    | 클릭 필의                                            | 고).                                         |                                                      |                                                     |                                                                          | ④ 각 아이콘의 내용을 확인하시기 바랍니다.                                                       |  |

## 4. 연구계획서 접수화면: 기본정보 2

| 기본 | 과제                        | 연구 | 연구  | 추가 | 첨부 | 최종 |
|----|---------------------------|----|-----|----|----|----|
| 정보 | 요약                        | 기관 | 개발비 | 항목 | 파일 | 확인 |
|    | $\langle \ominus \rangle$ |    |     |    |    |    |

화면 GUIDE

14

### 화면 위치 ☞ 통합업무포털서비스 > 과제접수 > 연구계획서 접수화면 > 기본정보

• 공모분야선택 😮 💥 공모분야명 선택 후 저장 시 수정이 불가합니다. 접수마감 전 수정이 필요할 경우 접수취소 후 재작성하시기 바랍니다.

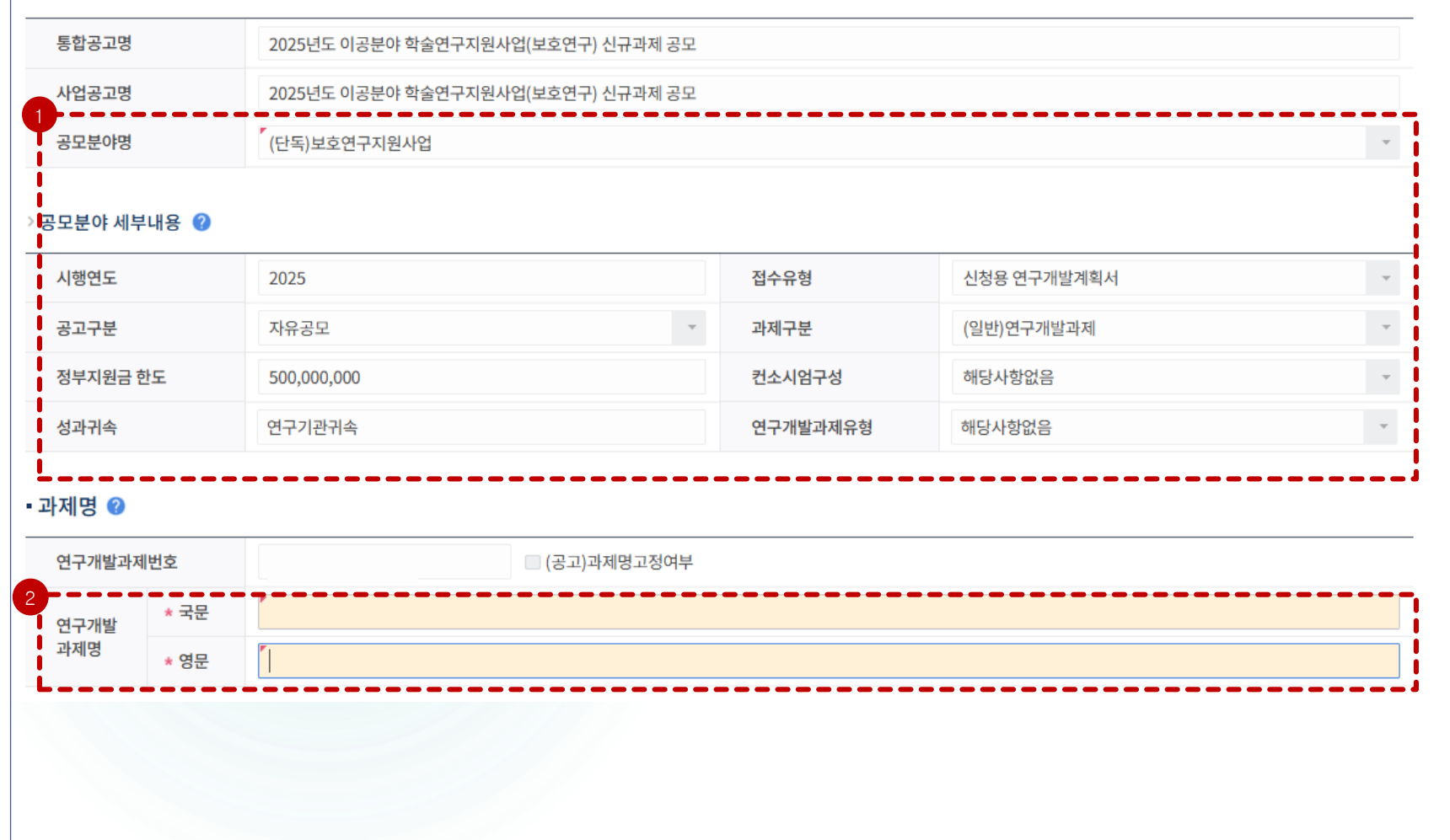

 신청한 공모분야에 따라 해당되는 세부내용이 표시되며 수정할 수 없습니다.
 ※ 반드시공고와공모분야명을 확인하여 선택합니다.
 ※ 선택한 공모분야명이 잘못된 경우, 신청 중인 과제를 '접수포기' 처리 하고, 접수를 다시 진행해야 하므로 주의하시기 바랍니다.

② 국문과제명과 영문과제명을 입력합니다.

### 4. 연구계획서 접수화면: 기본정보 3-1

| 기본 | 과제               | 연구 | 연구  | 추가 | 첨부 | 최종 |
|----|------------------|----|-----|----|----|----|
| 정보 | 요약               | 기관 | 개발비 | 항목 | 파일 | 확인 |
|    | ( <del>-</del> ) |    |     |    |    |    |

15

| 화면 위치   | │ ☞ 통합업무골      | 포털서비스  | - > 과제접= | ┝ > 연·     | 구계획서 접수 | 화면 > 기본    | 정보  |            |  |  |  |
|---------|----------------|--------|----------|------------|---------|------------|-----|------------|--|--|--|
| •연구분야 🕜 |                |        |          |            |         |            |     |            |  |  |  |
| 구분      | 기술분류           | 1      | 1순위      | 가중치<br>(%) | 2순위     | 가중치<br>(%) | 3순위 | 가중치<br>(%) |  |  |  |
| R&D공통   | * 국가과학기술표준분류   | E      |          |            |         |            |     |            |  |  |  |
|         | * 6T관련기술코드     | E      |          |            |         |            |     |            |  |  |  |
|         | * 국가과학기술표준분류_직 | वंध् 🖻 |          |            |         |            |     |            |  |  |  |
|         | * 국가전략기술 분류    | E      |          |            |         |            |     |            |  |  |  |
| 사업단위    | * 기초연구_평가전문분야( | RE     |          |            |         |            |     |            |  |  |  |
| 1. [국가과 | [              |        |          |            |         |            |     |            |  |  |  |

- 최대 3개(1~3순위)까지 입력 가능하며, 1순위는 가중치를 60 이상으로 입력(가중치 합계는 100)하여야 합니다.

#### 2. [6T관련기술코드] / [국가전략기술분류]

- 1개 분야만 입력 가능하며, 가중치는 100으로 입력하여야 합니다.

#### 3. [기초연구\_평가전문분야(기초연구사업)]

- 평가학문분야를 1개 분야만 입력 가능하며, 가중치는 100으로 입력하여야 합니다.

- [기초연구\_평가전문분야] 기준으로 평가패널이 구성되므로, 연구내용에 적합한 평가받을 분야를 선택합니다.

※ 신청분야(CRB분야) 하위의 RB세부분야 중에서 선택하여야 합니다. (예) CRB분야가 수학인 경우, 수학 CRB 분야의 <u>하위 분야인</u> <u>해석학(RB) > 편미분방정식(RB세부분야)</u> 또는 <u>대수학/이산수학/정보수학(RB) > 수론(RB세부분야)</u> 등 해당 CRB 분야 하위에 있는 분야를 선택하여야 합니다. (타 CRB분야의 하위 RB(세부)분야는 선택하시면 안됩니다.)

#### 화면 GUIDE

▶ 연구분야 입력화면입니다.

연구분야 정보를 선택하여 입력해야 하며, 분야별 가중치 합계는 100%가 되어야 합니다.

\* 국가과학기술표준분류(적용분야분류 포함)는 최대 3개까지 입력가능

① 각 분야별로 클릭하여 분야정보 및 가중치를 입력합니다.

※ (필수사항) [기초연구\_평가전문분야(RB분류)] 입력 시 하단의 2025년 보호연구분야에 따른 평가전문분야에 해당하는 분야로 입력하여 주시기 바랍니다.

#### <참고:2025년 보호연구분야명>

| 연번     | 보호연구분야                                   | 평기전문분이(코드번호)          |
|--------|------------------------------------------|-----------------------|
| 1      | 차세대 확률 이론                                | 확률/이론통계(BA10500)      |
| 2      | 천부 및 심부 지질환경 특성화                         | 지구/지질과학(BA30100)      |
| 3      | 동물생명공학                                   | 동물자원 학(BH30400)       |
| 4      | 수산생물학                                    | 수산학(BH30600)          |
| 5      | 나병(leprosy)의 병리기전 연구                     | 감염의학(BM10200)         |
| 6      | 한의이론 기반 한의치료 처방구성 원리의 과학적 규명             | 기초한의학(BM40100)        |
| 7      | 계측제어시스템 수학적 모델링 및 해석 이론                  | 자동화계측(BD10500)        |
| 8      | 노후 사회 인프라 시설의 건전성 평가를 위한 실용<br>비파과 진단 기법 | 토목구조/시공/재료공핵(BD20800) |
| 9      | 금속 섬유 강화 기능성 복합소재                        | 나노융복합 소재(BD30500)     |
| 10     | 결정화 공정 기술                                | 화학공정(BD40100)         |
| - 11 - | AI를 이용한 안전 모형 개발                         | 산업공학(BE80100)         |
| 12     | 사회적 약자층을 위한 주거환경 시스템 연구                  | 생할과학(BE80600)         |

## 4. 연구계획서 접수화면: 기본정보 3-2

| 기본 | 과제 | 연구 | 연구  | 추가 | 첨부 | 최종 |
|----|----|----|-----|----|----|----|
| 정보 | 요약 | 기관 | 개발비 | 항목 | 파일 | 확인 |
| Ľ  |    |    |     |    |    |    |

16

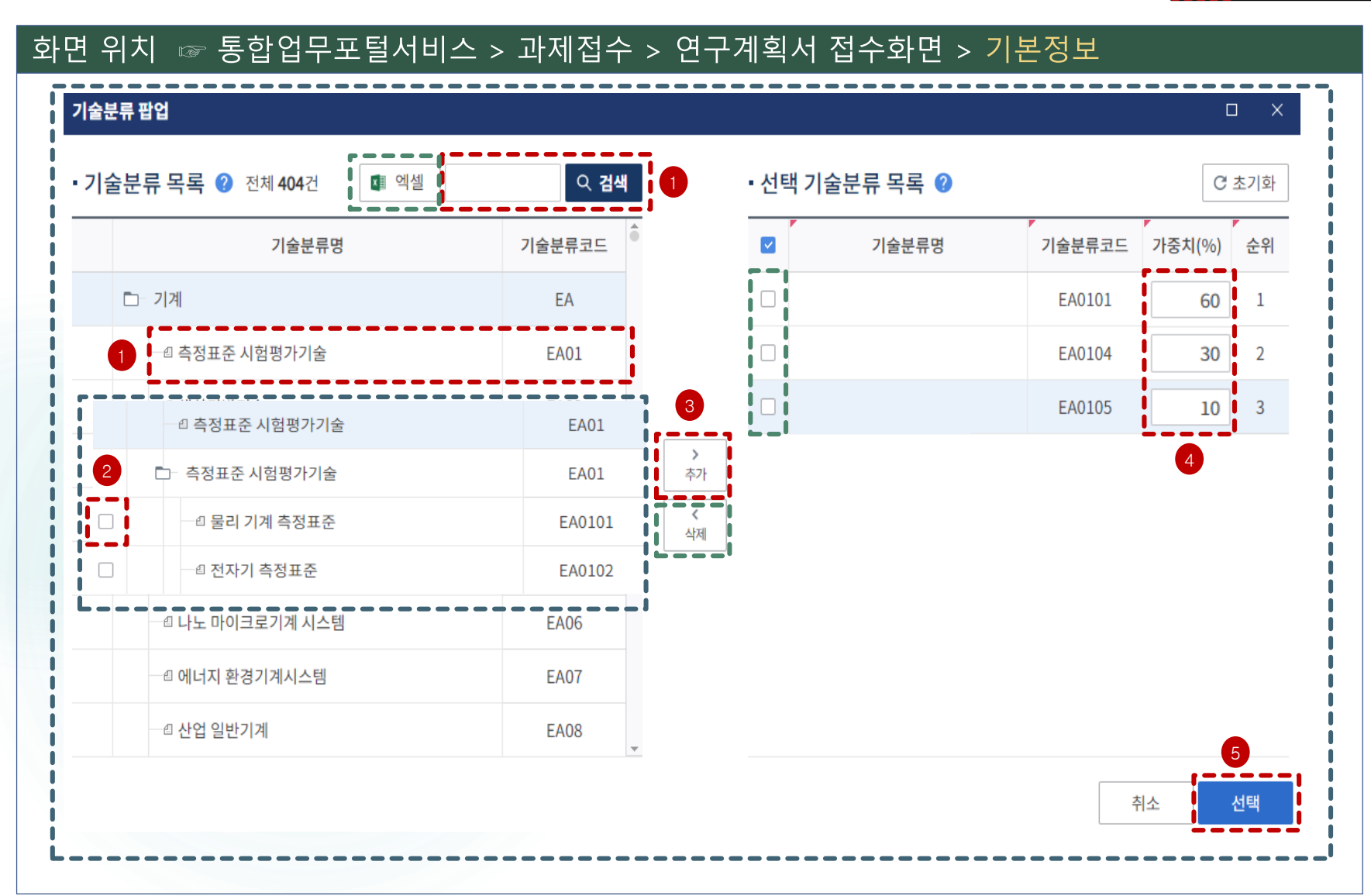

#### 화면 GUIDE

·연구분야 입력 팝업창 화면입니다.

 좌측 상단에서 분야명을 입력 후 [검색]하거나,
 조회된 [분야명을 클릭]하여 체크박스를 선택할 수 있는 하위 분야명이 나오도록 합니다.

※ 분야명 전체를 확인하고자 할 경우 좌측 상단의 [엑셀]버튼을 클릭하면 분야 목록 파일 다운로드 가능

② 선택하고자 하는 분야명 앞의 체크박스를 클릭 합니다. (다중 입력 시, 동시에 2개 이상 클릭 가능)

※ 단, 과학기술표준분류는 [분야명을 클릭]하여야 해당분야를 선택할 수 있도록 체크박스가 활성화됨

#### ③ [추가] 버튼을 클릭합니다.

※ 입력한 분야를 삭제하고자 할 경우, 선택 기술분류 목록에서 해당 분야명 앞의 체크박스 클릭 후 삭제 버튼 클릭

④ 가중치를 입력합니다. 최대 3개까지 입력가능 하며, 1순위 분야의 가중치는 최소 60 이상으로 입력합니다. 단, 1개 분야만 입력할 수 있는 기술분류의 가중치는 100으로 입력합니다.

⑤ [선택] 버튼을 클릭하면 팝업창이 닫힙니다.

## 4. 연구계획서 접수화면: 기본정보 4

| 기본 | 과제      | 연구 | 연구  | 추가 | 첨부 | 최종 |
|----|---------|----|-----|----|----|----|
| 정보 | 요약      | 기관 | 개발비 | 항목 | 파일 | 확인 |
|    | $\odot$ |    |     |    |    |    |

17

| 화면 위치 ☞ 통합업무포털서비스 > 과제접수 > 연구계획서 접수화면 > <mark>기본정보</mark>                                                           | 화면 GUIDE                                                                                 |
|----------------------------------------------------------------------------------------------------|------------------------------------------------------------------------------------------|
| · 추가정보 1                                                                                                    | ▶연구개발 단계와 핵심어(국문/영문키워드)<br>입력화면입니다.                                                      |
| R&D공통 * 연구개발단계 기초 · ·                                                                                               | ① 연구개말 난계 간을 클릭합니다.                                                                      |
| * 연구개발과제성격 연구개발 ~                                                                                                   | ② 클릭 후 나타나는 연구개발 단계 중 [기초]를<br>연구개발과제 성격은 [연구개발]을 선택합니다.                                 |
| ★ 보안등급     ● 보안과제     ● 일반과제                                                                                        | ③ 사업 유형에 따라 자동으로 입력되는 부분으로,<br>별도 입력 또는 수정이 불가능한 부분입니다.                                  |
| * 모안과제애제년월은 당애년도의 과제 종료일 이후로 입력 하뇌 당애면도 과제 종료기간 +30년까지 입력가등합니다.<br>비공개과제로 입력을 원하는 경우 보안과제 해제년월을 999912로 입력하시기 바랍니다. | ④핵심어(키워드)는 국문 및 영문 각각 최소 1개                                                              |
| * 보안과제해제년월                                                                                                    | 이상(필수), 죄내 5내까지 입력합니다.<br>※ 핵심어가 입력되지 않을 때는 키보드 자판의 [한/영]<br>키가 제대로 설정되어 있는지 확인하시기 바랍니다. |
| •핵심어 2                                                                                                    | ⑤ [저장] 버튼을 클릭합니다.                                                                        |
| * 국문                                                                                                    | ⑥[다음] 버튼을 클릭하여 과제요약 화면으로                                                                 |
| * 영문                                                                                                    | 넘어갑니다.                                                                                   |
| 5 6<br>임시저장 전장 다음<br>※임시저장 시 데이터를 검증하지 않습니다. 최종확인 및 제출 전 반드시 저장 처리하시기 바랍니다.                                         |                                                                                          |

4. 연구계획서 접수화면: 과제요약

| 기본 | 과제 | 연구      | 연구  | 추가 | 첨부 | 최종                             |
|----|----|---------|-----|----|----|--------------------------------|
| 정보 | 요약 | 기관      | 개발비 | 항목 | 파일 | 확인                             |
|    |    | $\odot$ |     |    |    | $\langle \frac{1}{10} \rangle$ |

18

| * 단계선택  |      | 단계있는과제                                               |     | -                    |       | (공고)연구기간          |   | 전문기관 그 | 고정 구성 🔹 |      | · 연구기간, 최공국표 및 대용들 입역야근<br>하며이니다                                        |
|---------|------|------------------------------------------------------|-----|----------------------|-------|-------------------|---|--------|---------|------|-------------------------------------------------------------------------|
| ᆌᅄᅳᆊᆘ   | 7171 | 2025-09-01                                           | -   |                      | 101   |                   |   |        | -010    |      |                                                                         |
| 다계      |      | ath                                                  |     | 20000001 1 1 80 M    |       | 여그개반조근인           |   | 개원스    | 기조다계    | 기조여차 | [ ①[단계선택]은 사동 설성 되어 있으므로<br>스전하지 않습니다                                   |
| 1단계     | +    | -                                                    |     | 2025-09-01           |       | 2028-02-29        |   | 30     | 1단계     | -    |                                                                         |
| 1단계     |      | 1년차                                                  | +   | 2025-09-01           | ÷     | 2026-02-28        |   | 6      | 1단계     | 1년차  |                                                                         |
| 1단계     |      | 2년차                                                  |     | 2026-03-01           | ÷:    | 2027-02-28        | - | 12     | 1단계     | 2년차  | ② [연구기간 구성]은 자동 설정 되어있으                                                 |
| 1단계     |      | 3년차                                                  | —   | 2027-03-01           | ÷     | 2028-02-29        | - | 12     | 1단계     | 3년차  | 수정하지 않습니다.                                                              |
| 2단계     | _    | -                                                    |     | 2028-03-01           |       | 2030-08-31        |   | 30     | 2단계     | -    |                                                                         |
| 2단계     |      | 1년차                                                  | +   | 2028-03-01           |       | 2029-02-28        |   | 12     | 2단계     | 1년차  | ③ 최종목표내용, 연구개발내용, 연구개발                                                  |
| 2단계     |      | 2년차                                                  | —   | 2029-03-01           |       | 2030-02-28        | - | 12     | 2단계     | 2년차  | 활용계획 및 기대효과를 입력합니다.<br>하모벼로 최대 4000byts까지 이려 기능                         |
| 2단계     |      | 3년차                                                  | -   | 2030-03-01           | ÷     | 2030-08-31        | - | 6      | 2단계     | 3년차  | 이국필도 최대 4000Dyle까지 입역 가급<br>(치조모피내요, 여구개반서과 화요계회                        |
| 5모표 및 [ | 내용 🕜 | ※ 도움말에 안내된<br>최종목표내용<br>(0/1333자)                    | 바이트 | 조건을 충족해야 저장되며, 글자수 기 | 은 은 3 | 바이트당 한글자로 카운트됩니다. |   |        |         |      | 기내요과는 죄소 75bytes 이상,<br>연구개발내용은 최소 300bytes 이상<br>입력하여야 합니다)            |
| 철연구개발   | *    | 한글 기준 25자 이상<br>연구개발내용<br>(0/1333자)<br>한글 기준 100자 이상 |     |                      |       |                   |   |        |         |      | 세가지 항목에 동일 내용 작성시 불이의<br>수 있습니다.(보호연구는 단계가 있는 /<br>단계별 목표 및 내용 추가입력 필요) |

| 기본 | 과제 | 연구 | 연구      | 추가 | 첨부 | 최종                                            |
|----|----|----|---------|----|----|-----------------------------------------------|
| 정보 | 요약 | 기관 | 개발비     | 항목 | 파일 | 확인                                            |
|    |    |    | $\odot$ |    |    | $\langle \frac{\partial}{\partial t} \rangle$ |

연구

업적

상세

19\_

#### 화면 위치 ☞ 통합업무포털서비스 > 과제접수 > 연구계획서 접수화면 > 연구기관 • 연구개발기관 정보 🕜 ➡ 연구기관추가 × 연구기관삭제 (공고)참여역할 (업무포털)기관정보 동기화 연구비 기관역할 국적 연구개발기관명 사업자등록번호 설립목적구분 기관유형 소재지 지급유형 주관연구개발기관 대한민국 참여연차 2 신청자격 수행 연구 증빙 적정성 기관역할 연구개발기관명 대표자 실무자 책임자 서류 구분 확인서 1-1 1-2 1-3 2-1 2-2 2-3 E | ☆ 첨부 주관연구개발기관 $\sim$ ~ ~ $\sim$ 입력 수행중 > 연차별 참여기간 🕜 연차 정보 참여 학생 장비 기관역할 연구개발기관명 여부 통합 통합 단계 연차 참여시작일자 참여종료일자 기타사유 ~ 주관연구개발기관 1단계 1년차 2025-09-01 2026-02-28 주관연구개발기관 1단계 2년차 2026-03-01 ~ 2027-02-28 주관연구개발기관 ~ 1단계 3년차 2027-03-01 2028-02-29 주관연구개발기관 ~ 2단계 1년차 2028-03-01 2029-02-28 주관연구개발기관 ~ 2단계 2년차 2029-03-01 2030-02-28

 주관연구개발기관
 ☑
 2단계
 3년차
 2030-03-01
 2030-08-31
 Image: Comparison of the series of the series of

#### 화면 GUIDE

▶연구기관 및 연구원 구성 등을 입력하는 화면입니다.

- 범부처통합연구지원시스템(IRIS)에 기 등록한 소속기관이 주관연구기관으로 자동입력됩니다.
   앞의 [과제요약]에서 선택한 총연구기간에 대해 모든 참여연차 및 기간이 기본값으로 선택됩니다.
- ② 신청자격 적정성 확인서는 연구기관 입력화면의 모든 항목 작성 및 하단의 저장 버튼 클릭 후에 입력하실 수 있습니다.
- ※ 신청자격 적정성 확인서 세부 작성 방법은 27쪽 참조
- ※ 신청자격 적정성은 연구책임자 등록 후 작성 가능
- ※ 주관연구기관 변경방법은 다음 페이지 참조

※ 해당 화면 주관연구기관 증빙서류는 등록이 불필요합니다.

- ③ 학생인건비, 연구시설장비비 통합관리기관 여부에 따라 체크박스가 자동 설정됩니다.
- ④ (공고) 참여역할을 클릭(선택)시에 입력가능한
   주관연구개발기관 유형 등의 정보를 확인할 수
   있습니다.

| 기본           | 과제 | 연구 | 연구      | 추가 | 첨부 | 최종 |
|--------------|----|----|---------|----|----|----|
| 정보           | 요약 | 기관 | 개발비     | 항목 | 파일 | 확인 |
| $\mathbf{N}$ |    |    | $\odot$ |    |    |    |

20

| 화면 위치 🖙 ·     | 통합업무프                   | 포털서비스                  | - > 과제접수       | - > 연구계획          | 서 접수화면 : | > 연구기관     |                          | 화면 GUID              |
|---------------|-------------------------|------------------------|----------------|-------------------|----------|------------|--------------------------|----------------------|
| • 연구개발기관 정보 🤇 | ▶ → = 연구기관추             | :가 ×■ 연구기관             | ·삭제            |                   |          | 🛛 (공고)참여역할 | ☞ (업무포털)기관정보 동           | <sup>키화</sup> →주관연구기 |
| 1 기관역할        | 국적 3                    | 2 <sub>개1</sub>        | 발기관명 사         | 업자등록번호 설립         | 목적구분 기관  | !유형 소자     | 재지 연구비<br>지급유형           | 다음과 같은               |
| □ 주관연구개발기관    | — - 대한민교— —<br>기관 조회 팝업 |                        |                |                   |          |            | ×                        | ① 연구개발               |
|               | 기관명<br>대표자명             |                        | 사업자번호<br>기관분류  | b<br>- 전체 -       | 법인번호     |            | Q 검색 C                   | ②[연구기곤               |
|               | • 기관목록                  | 전체 <b>3</b> 건 (!) 사업   | 자번호, 법인번호는 숫자만 | 입력 가능합니다.         |          |            | 5                        | ③[연구기관               |
|               |                         | 기관ID                   | 기관명            | 기관분류              | 사업자번호    | 법인번호       | 설립일자                     | ④기관 조회               |
|               |                         |                        |                | 공공기관<br>공공기관      |          |            | 1990-09-07<br>1996-10-01 | ⑤[건샌] H              |
|               |                         |                        |                | 대학(4년이상)          |          |            | 1971-02-16               |                      |
|               | 6<br>• 선택기관목복           | <b>록</b> 전체 <b>0</b> 건 |                | ✓ 추가 ▲ 삭제         |          |            | C 초기화                    | ⑥ 변경하고<br>클릭합니       |
|               |                         | 기관ID                   | 기관명            | 7, <sub>관분류</sub> | 사업자번호    | 법인번호       | 설립일자                     | ⑦[추가] 버              |
|               |                         |                        |                | 조회된 데이터가 없습       | 하니다.     |            |                          | ⑧[선택] 버              |
|               |                         |                        |                |                   |          |            | 닫기 선택                    |                      |
|               |                         |                        |                |                   |          |            | 8                        |                      |

관 변경이 필요할 경우에 한해 방법으로 변경합니다.

기관 정보의 체크박스를 클릭합니다.

삭제] 버튼을 클릭합니다.

추가] 버튼을 클릭합니다.

팝업창이 뜨면 **기관명을 입력합니다**.

튼을 클릭하거나 Enter 키를 칩니다.

다 하는 기관명 앞의 체크박스를 가.

튼을 클릭합니다.

튼을 클릭하면 팝업창이 닫힙니다.

| 기본           | 과제 | 연구 | 연구      | 추가 | 첨부 | 최종 |
|--------------|----|----|---------|----|----|----|
| 정보           | 요약 | 기관 | 개발비     | 항목 | 파일 | 확인 |
| $\mathbf{N}$ |    |    | $\odot$ |    |    |    |

21

### 화면 위치 🖙 통합업무포털서비스 > 과제접수 > 연구계획서 접수화면 > 연구기관

| • 연· | 구개발기관 정보   | ? → 연구기관추기 | 가 ×■ 연구기관삭제 |         |        | 년 <mark>(</mark> 공고 | )참여역할 🔳 (업 | 무포털)기관정보 동기화  |
|------|------------|------------|-------------|---------|--------|---------------------|------------|---------------|
|      | 기관역할       | 국적         | 연구개발기관명     | 사업자등록번호 | 설립목적구분 | 기업유형                | 소재지        | グ 연구비<br>지급유형 |
|      | - 선택 -   ▼ | 1 대한민국     |             |         |        |                     |            |               |
|      | 주관연구개발기관   | 2          |             |         |        |                     |            |               |

※ 과제 신청 시 대학의 경우, 주관연구기관은 <OO대학교 산학협력단>이 아닌, <OO대학교>로 신청 요망. 단, [OO대학교]로는 대표자 등록이 되어 있지 않아 부득이하게 주관연구개발기관을 [OO대학교 산학협력단]으로 변경해야 하는 경우 아래 2가지 방법 중 선택하여 신청가능

1) 연구자의 IRIS 소속기관은 [OO대학교]로 그대로 두고, 주관연구개발기관만 [OO대학교 산학협력단]으로 변경하는 방법

- [OO대학교]로 자동 등록된 주관연구개발기관 삭제 후 [OO대학교 산학협력단]으로 주관연구개발기관 변경
- 주관연구개발기관을 삭제하고 등록한 경우, 연구기관 화면 내 연구개발과제 실무자 정보가 자동 입력되지 않으므로, 실무자 별도 입력 필요(26페이지 참고)

2) 연구자의 IRIS 소속기관부터 [OO대학교 산학협력단]으로 변경하고 과제신청을 하는 방법

- IRIS 소속기관을 [OO대학교 산학협력단]으로 변경한 후 접수 시작
- ※ 소속기관과 주관연구개발기관이 일치하므로, 연구개발과제 실무자 정보는 "연구책임자"로 자동 입력됨
   ※ [OO대학교 산학협력단] 소속 연구자(연구책임자 포함) 정보 등록 시 참여구분은 [내부연구원]으로 자동 입력됨
   ※ 소속기관 변경 후 [연구기관] 화면에 변경된 소속기관으로 변경되지 않을 경우, 접수 취소 후 재신청 요망

#### 화면 GUIDE

▶주관연구기관 변경 후 기관역할을 선택하는 화면입니다.

① 기관역할 칸을 클릭합니다.

② [주관연구개발기관]을 클릭합니다.

※주관연구기관을 변경하지 않은 경우에는 기관 역할이 주관연구개발기관으로 자동입력 됩니다.(기관 역할 선택 불필요)

| 기본 | 과제 | 연구 | 연구      | 추가 | 첨부 | 최종                                            |
|----|----|----|---------|----|----|-----------------------------------------------|
| 정보 | 요약 | 기관 | 개발비     | 항목 | 파일 | 확인                                            |
|    |    |    | $\odot$ |    |    | $\langle \frac{\partial}{\partial x} \rangle$ |

22

#### ☞ 통합업무포털서비스 > 과제접수 > 연구계획서 접수화면 > 연구기관 화면 위치 > 연구원 구성 ② → = 연구원추가 → = (거소증없는)외국인추가 ×≣ 연구원삭제 🔹 엑셀업로드 → ■ 채용예정자추가 F (연구자)연구자정보 동기화 \_\_\_\_\_ 참여연차 청년채용 연구 참여 증빙 국가 신규 참여구분 군전 성명 직위 채용일자 서류 연구자번호 채용구분 구분 구분 업적 3 4 5 2 인력 검색 팝업 소속기관 부서 🗌 기관 대표자 여부 • 인력목록 전체 1건 (!) 성명을 정확히 입력하셔야 검색됩니다. 연구자 번호 소속기관 부서 직위 생년월일 대표자 여부 선명 ※ IRIS 연구자 기본정보 수정 방법(매뉴얼 9쪽 참조) IRIS 메인 화면 우측 상단 메뉴의 [연구자 성명 (국가연구자번호)]를 클릭하시고,기본정보(개인정보) ✓ 추가 ∧ 삭제 / 기관정보) 화면으로 이동하여 성명, 직위 등의 • 선택인력목록 전체 0건 C 초기화 연구자 정보를 변경합니다. (단, 성명 변경은 소속기관 5 성명 연구자 번호 부서 직위 생년월일 대표자 여부 본인인증 필요) 조회된 데이터가 없습니다. 6 취소 선택 이전 다음 임시저장 저장

#### 화면 GUIDE

▶연구책임자를 포함한 참여연구자 정보를 입력하는 한면입니다.

입역하는 와면입니다.

※ 채용예정자를 제외한 모든 연구원은 IRIS 회원 가입 및 연구자전환이 완료되어 있어야만 등록 가능

※ 학생인건비 통합관리기관의 학생연구자 정보 또한 입력해주시기 바랍니다.(IRIS 데이터 연동을 위함)

① [연구원추가] 버튼을 클릭합니다.

② 인력 검색 팝업창이 뜨면 성명을 입력합니다.

③ [검색] 버튼을 클릭하거나 Enter 키를 칩니다.

④ 등록하고자 하는 인력 성명 앞의 체크박스를 클릭합니다.

⑤ [추가] 버튼을 클릭합니다.

 (6 [선택] 버튼을 클릭하면 팝업창이 닫히고, 검색한 연구자 정보가 추가됩니다.

 ⑦ 연구원 정보 입력을 모두 완료한 후 계획서 작성 도중 성명, 직위 등의 연구자 정보 변경 필요 시, IRIS 연구자 기본정보를 수정한 다음 [연구자정보 동기화] 버튼 클릭 후 [저장]버튼을 클릭해야 현행화된 연구자 정보가 반영됩니다.

| 기본 | 과제 | 연구 | 연구      | 추가 | 첨부 | 최종                            |
|----|----|----|---------|----|----|-------------------------------|
| 정보 | 요약 | 기관 | 개발비     | 항목 | 파일 | 확인                            |
|    |    |    | $\odot$ |    |    | $\langle \hat{\cdot} \rangle$ |

23

| 화면 위치 🖙 통합업무포털서비스 > 과제접수 > 연구계획서 접수화면 > 연구기관                                                                                                    | 화면 GUIDE                                                                                                    |
|----------------------------------------------------------------------------------------------------|----------------------------------------------------------------------------------------------------|
| · 연구원 구성 ②       · = 연구원추가       · = (거소증없는)외국인추가       · = 채용예정자추가       × = 연구원삭제       중 (연구자)연구자정보 동기화       · = 에셀업로드         · · · · · · · · · · · · · · · · · · ·                                                                                                    | ▶ 연구책임자를 포함한 연구원별 인력역할<br>및 참여구분 정보 등을 입력하는 화면입니다. ① 이려 여한 카우 클리하니다.                                                                                                    |
| $\begin{array}{c ccccccccccccccccccccccccccccccccccc$                                                                                                    | <ul> <li>② 해당하는 인력역할을 클릭(선택)합니다.</li> <li>※ 인력 역할 중 해당하는 역할을 선택합니다.</li> </ul>                                                                                                    |
| 대한     대한     대한 | <ul> <li>※ 연구책임자는 [연구책임자]를 선택합니다.</li> <li>※ 공동연구원은 [참여연구자(공동)]을 선택합니다.</li> <li>※ 참여연구자는 인력역할은 [참여연구자]로,<br/>참여구분은 [학생]을 선택합니다.</li> <li>※ 학생인건비통합관리기관의 학생연구자 정보를<br/>입력해주시기 바랍니다.(IRIS 데이터 연동을 위함)</li> <li>※ 연구책임자와 공동연구원의 정보를 반드시<br/>입력하여야 합니다.</li> <li>③ 참여구분 칸을 클릭합니다.</li> <li>④ 해당하는 참여구분을 선택합니다.</li> <li>※ 연구책임자 참여구분<br/>-&gt; 내부연구원</li> <li>※ 공동연구원 참여구분<br/>-&gt; 내부연구원 / 외부연구원(타기관 소속)</li> <li>⑤ NRI에 기등록한 정보가 자동입력됩니다.</li> <li>⑥ 연구책임자의 연구업적은 [연구기관] 탭의<br/>모든 항목 작성 및 하단의 [저장] 버튼 클릭<br/>후에 입력하실 수 있습니다.</li> <li>※ 해당 한면 증빙서류 첨부 불필요</li> </ul> |

| 기본 | 과제 | 연구 | 연구      | 추가 | 첨부 | 최종                            |
|----|----|----|---------|----|----|-------------------------------|
| 정보 | 요약 | 기관 | 개발비     | 항목 | 파일 | 확인                            |
|    |    |    | $\odot$ |    |    | $\langle \frac{1}{2} \rangle$ |

24\_

### 화면 위치 🖙 통합업무포털서비스 > 과제접수 > 연구계획서 접수화면 > 연구기관

|     | 210    | •    | <b>•</b> ≡ 연- | 구원추가 🚽 | 重 (거소증없  | =)외국연 | 인추가   | <b>→</b> ≣ ⊅ | 채용예정자추가    | ×≣ 연구      | <sup>1</sup> 원삭제 |                  |           |          |       |          |           | 구자)연구자    | 정보 동기화     |            | 엑셀업로드        |
|-----|--------|------|---------------|--------|----------|-------|-------|--------------|------------|------------|------------------|------------------|-----------|----------|-------|----------|-----------|-----------|------------|------------|--------------|
|     |        | . '  |               |        |          |       |       | TIO          | 국가         | 신규         |                  |                  |           |          | 참여연차  |          |           | 연구        |            | 증빙         | 참여           |
|     | 인덕역일   | [    | 1             | 알여구분   | 국식       |       | 성명    | 식위           | 연구자번호      | 채용구봄       | 분                | ~                | 1용일사      | 1        | 2     | 3        |           | 업적        |            | 서류         | 구분           |
| ę   | 친구책임지  | + -  | - 선           | 택- 👻   | 대한민국     | •     |       |              |            | 기존인력       | •                |                  | Ë         |          |       |          |           | 상세        | <b>T</b>   | 벅부         | 참여중          |
| 쳗   | 탈여연구지  | + •  | 외부            | !연구원 ▼ | 대한민국     | •     |       |              |            | 기존인력       | •                |                  | ė         | <b>Z</b> |       | <b>V</b> |           |           | <b>T</b>   | <u></u> 북부 | 참여중          |
| 연구  | 1원 연차빌 | 별 참여 | 기간            | ⑦ !    | 난출금액 연봉금 | 금액(원) | 은 참여기 | 간 개물         | 월 수 기준으로 입 | 입력해주세요     | .(참여기            | 간이 17            | 개월일 경우 1기 | 개월치 글    | 금액을 입 | 력)       |           |           |            |            |              |
| a   | าาเก   | 참여   | 참여            |        | 학위및건     | 천공    |       |              | CECIOISE   | 시간         |                  |                  |           |          | 3     | 아 정      | 보         |           | (          | <b>3</b> - |              |
| 10. | TNB    | 연차   | 여부            | 최종학위   | 전공계열     | 전공    | 명 취   | 득연도          | 8848       | 전력제<br>구분  | 순번               | ! <sup>7</sup> Ž | 아시작일자     | 참여       | 종료일지  | ł ,      | 현금<br>계상률 | 현물<br>계상률 | 미지급<br>계상률 | 산<br>연봉    | 출근거<br>금액(원) |
|     |        | 1    | <b>~</b>      | - 선트 ▼ | - 선테 🔻   |       |       |              |            | <u>e</u>   | 1 +              |                  | ÷         |          | Ċ     | 1        | 0         | 0         | 0          |            | 0            |
|     |        | 2    | ~             | - 선트 🍷 | - 선태 💌   |       |       |              |            | <u>o</u> * | 1 +              |                  | ÷:        |          | Ē     | Ĵ        | 0         | 0         | 0          |            | 0            |
|     |        | 3    | ~             | - 선트 ▼ | - 선테 💌   |       |       |              |            | <u>₽</u> ▼ | 1 +              |                  | Ē         |          | Ċ     | 3        | 0         | 0         | 0          |            | 0            |

#### 화면 GUIDE

•연구책임자를 포함한 연구원별 연차별 참여기간정보 등을 입력하는 화면입니다.

연구원 구성 표에서 참여기간 정보 등을 입력할
 연구원을 선택(클릭)합니다.

#### ② 하단의 연구원 연차별 참여기간 표에서 담당역할을 입력합니다.

※ 1차년도에 한 번만 입력 후 Enter 키를 치면, 나머지 연차에 동일한 내용이 자동으로 입력됩니다.

### ③ 연구원별 연구 참여기간은 연차별 연구기간과 동일한 기본값으로 자동입력됩니다. ※ 일반연구원 등은 필요 시 참여시작/종료일자를 수정하셔도 되나, 연구책임자, 참여연구원(공동)의

참여기간은 자동입력 기본값으로 설정하셔야 합니다.

④ 현금/미지급 인건비 계상률을 입력합니다.

⑤ 산출근거 연봉금액(원)은 참여기간 개월 수 기준으로 입력합니다.

<예시> 산출근거 연봉금액(원)

= 근로계약서 상의 월급여 X 연차별 연구기간\*
 \*예시: 1차년도 6개월, 2차년도 12개월
 4대보험기관부담금, 퇴직급여충당금은 산출 제외

※ 현금계상률은 주관연구개발기관 담당자에 문의 후 입력하여 주시기 바랍니다.

| 기본 | 과제 | 연구 | 연구      | 추가 | 첨부 | 최종 |
|----|----|----|---------|----|----|----|
| 정보 | 요약 | 기관 | 개발비     | 항목 | 파일 | 확인 |
|    |    |    | $\odot$ |    |    |    |

25

### 화면 위치 ☞ 통합업무포털서비스 > 과제접수 > 연구계획서 접수화면 > 연구기관

☞ 대표자 및 연구개발과제 실무담당자 정보 등록은 필수입니다.

☞ [연구개발기관 정보]를 변경하지 않은 경우, 대표자 및 연구개발과제 실무담당자가 자동으로 조회됩니다.

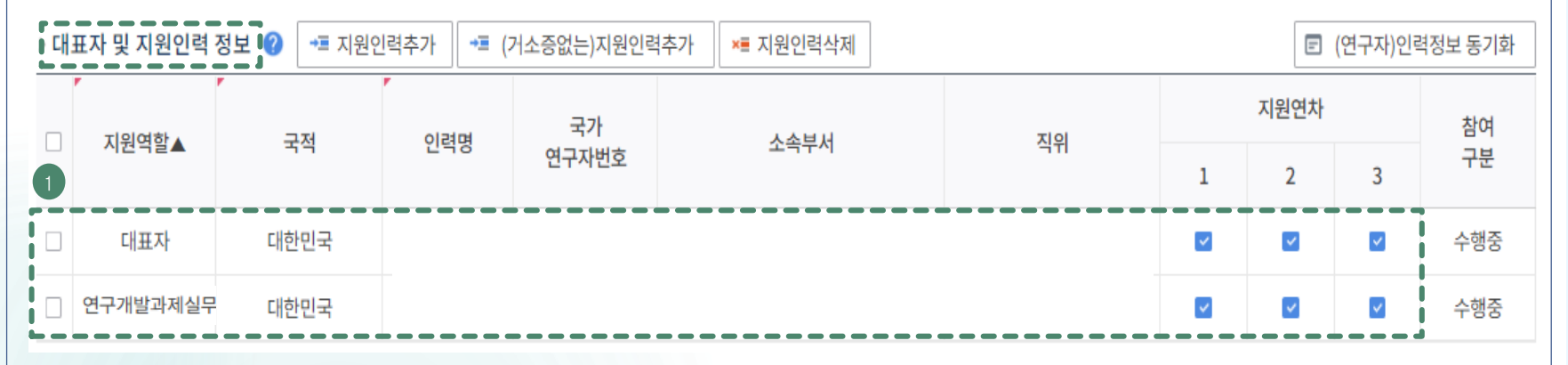

[연구개발기관 정보]에서 주관연구개발기관을 삭제한 후 입력한 경우, 연구개발과제 실무담당자
 정보가 자동으로 조회되지 않습니다. 따라서 [지원인력추가] 버튼을 클릭하여 연구책임자를
 등록한 후 지원역할을 [연구개발과제 실무담당자]로 선택하여 입력합니다.

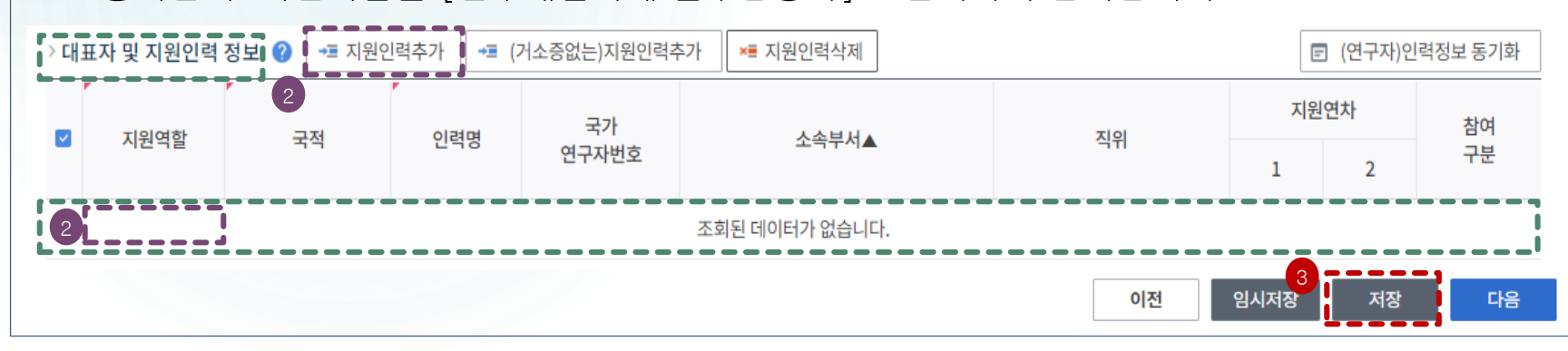

#### 화면 GUIDE

▶기관대표자 및 지원인력 정보 화면입니다.

 기관 대표자 정보와 연구개발과제 실무담당자 정보가 자동으로 입력되어 나타납니다. 기관 대표자는 기관총괄

담당자가 입력해 둔 정보가 자동으로 입력되고, 연구개발과제 실무담당자는 과제신청자 정보가 자동으로 입력됩니다.

※ 대표자정보 등록은 접수 전 필수이행사항 으로, 대표자 정보가 입력되어 있지 않을 경우 과제신청을 완료할 수 없습니다. 대표자 정보가 없을 경우 소속기관 총괄담당자에게 문의하여 주시기 바랍니다.

 ② 연구개발과제 실무담당자 정보가 자동 입력되지 않는 경우, [지원인력추가] 버튼을 클릭하여 주관연구개발기관 소속연구자 (연구책임자 또는 참여연구자)를 연구개발과제 실무담당자로 등록하고 지원역할을 [연구개발과제 실무담당자]로 선택해 주시기 바랍니다.

※ 주관연구개발기관을 삭제 후 새로 입력한 경우, [지원인력추가] 팝업화면을 통한 연구개발과제 실무담당자 등록방법 등은 다음 쪽 참조

③ [저장] 버튼을 클릭합니다.

| 기본 | 과제 | 연구 | 연구      | 추가 | 첨부 | 최종                                            |
|----|----|----|---------|----|----|-----------------------------------------------|
| 정보 | 요약 | 기관 | 개발비     | 항목 | 파일 | 확인                                            |
|    |    |    | $\odot$ |    |    | $\langle \frac{\partial}{\partial x} \rangle$ |

26

### 화면 위치 ☞ 통합업무포털서비스 > 과제접수 > 연구계획서 접수화면 > 연구기관

☞ [연구개발기관 정보]에서 주관연구개발기관을 삭제 후 새로 입력한 경우, [지원인력추가] 버튼을 활용하여 소속 연<u>구</u>자를 연구개발과제 실무담당자로 별도 등록하는 팝업화면 관련 추가 설명입니다.

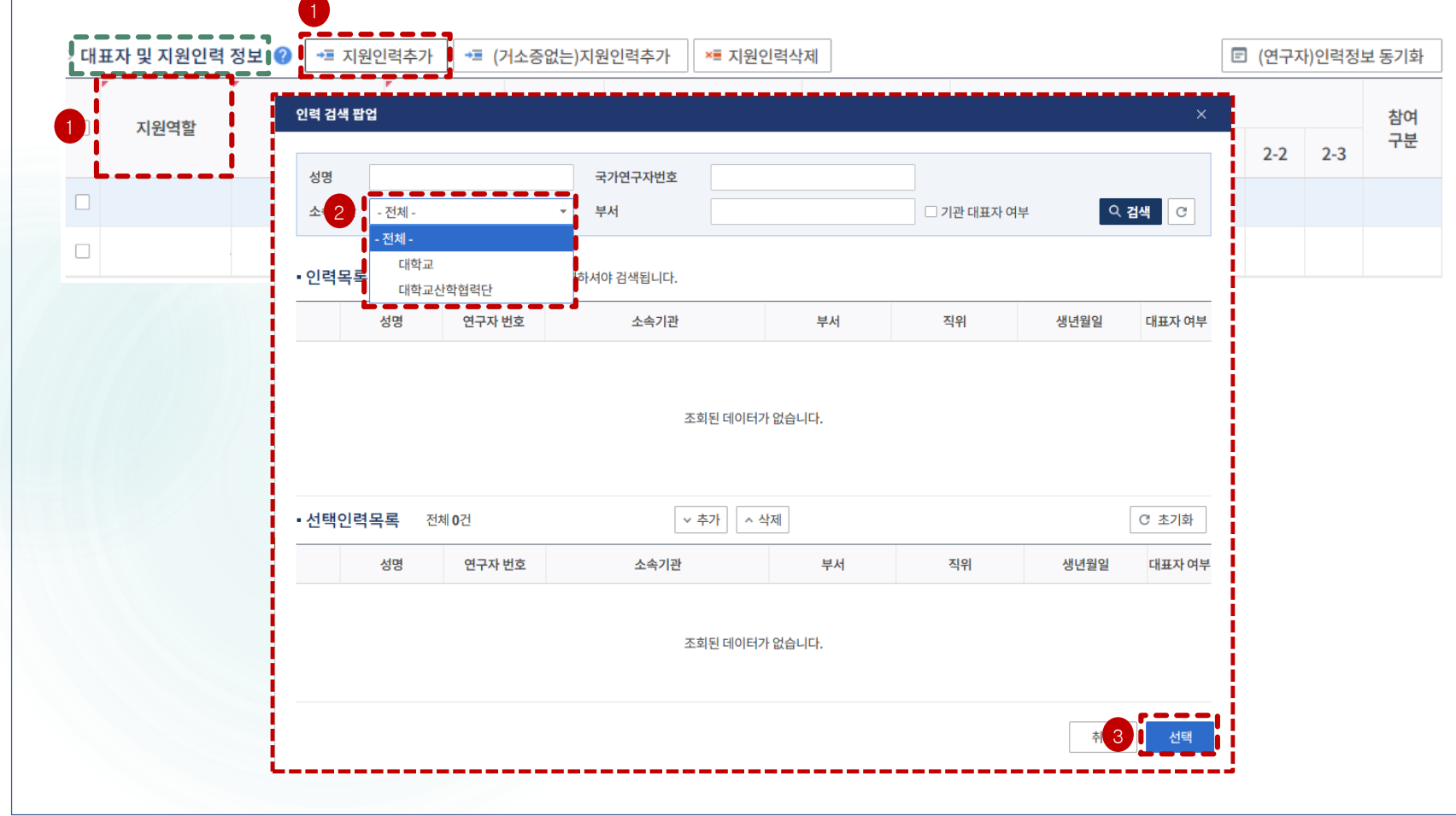

#### 화면 GUIDE

▶기관 대표자 및 지원인력 정보 화면의[지원인력추가] 팝업화면입니다.

- 연구개발과제 실무담당자 정보가 자동 입력되지 않는 경우, [지원인력추가] 버튼을 클릭하여 소속 연구자(연구책임자 또는 참여연구자)를 연구개발과제 실무담당자로 별도 등록하고 지원역할을 [연구개발과제 실무담당자]로 선택해 주셔야 합니다.
- ② 대학 소속 연구책임자가 주관연구개발 기관을 삭제 후 산학협력단으로 변경한 경우,
- ☞ [지원인력추가] 버튼 클릭 시 나타나는 [인력 검색 팝업] 화면에서 소속기관 옵션 (대학교/대학교 산학협력단)을 선택하여 연구자 정보 조회 및 연구개발과제 실무 담당자로 등록 가능
- ※ 주관연구기관이 '대학교' 또는 '대학교 산학 협력단'인 경우, 연구개발과제 실무담당자는 '대학교' 및 '대학교 산학협력단' 소속 연구자 등록 가능 (소속기관 변경 방법은 본 매뉴얼 참고)

4. 연구계획서 접수화면: 연구기관 4

| 기본 | 과제 | 연구 | 연구      | 추가 | 첨부 | 최종                       |
|----|----|----|---------|----|----|--------------------------|
| 정보 | 요약 | 기관 | 개발비     | 항목 | 파일 | 확인                       |
|    |    |    | $\odot$ |    |    | $\langle \vdots \rangle$ |

27

#### 화면 위치 ☞ 통합업무포털서비스 > 과제접수 > 연구계획서 접수화면 > 연구기관 화면 GUIDE ☞ [신청자격 적정성 확인서]는 연구기관 화면 내 모든 항목 작성 및 저장 후 입력이 가능합니다. • 연구개발기관 정보 😰 ➡ 연구기관추가 ◄ (미확정)위탁기관추가 ×■ 연구기관삭제 (업무포털)기관정보 동기화 연구비 기관역할 국적 연구개발기관명 사업자등록번호 설립목적구분 기업유형 소재지 지급유형 대한민국 주관연구개발기관 신청자격 적적성 확인서 신청자격 증빙 수행 • 신청 자격 적정성 확인서 🛛 📀 전체화면 적정성 서류 구분 확인서 세부 사업명 내역 사업명 연구개발과제명 연구개발과제번호 🗉 📕 🖓 첨부 수행중 미입력 연구개발기관 연구개발기관역할 연구책임자 연구개발기간 해당여부 적정성 검토내용 제출대상구분 첨부파일 대상 해당 비해당 연구자가 동시에 수행할 수 있는 연구 개발 과제 수를 최대 5개, 그 중 연구 책임자로서 동시에 수행 할 수 있는 연구 개발 과제 수를 최대 3개로 제한한다. ※ 예외조건1 연구개발계획서의 제출 마감일로부터 6개월 이내 수행이 종료되는 연구개발과제는 동시 수행 포함 $\checkmark$ 과제 수 제 비필수첨부대상 ※ 3책 5공 적용 제외 사업은 미포함 한 동시 수행중인 연구 개발 과제 수 5개, 그 중 연구 책임자로서 동시수행 중인 연구 개발 과제 수 3개 를 초과합니까? 주관연구개발기관, 공동연구개발기관이 접수 마감일 현재 국가연구개발사업에 참여 제한 중인 때에 는 사전 지원 제외 대상 과제로 처리한다. $\sim$ 비대상 주관연구개발기관, 공동연구개발기관이 접수 마감일 현재 국가연구개발사업에 참여 제한 중입니 771-2 참여제한 여보 닫기

▶신청자격 적정성 입력 화면입니다. [연구기관] 탭의 모든 정보를 [저장] 후 입력가능합니다.

 상단의 연구개발기관 정보 항목 중 [신청자격 적정성 확인서] 버튼을 클릭합니다.

 ② 팝업창이 뜨면, 적정성 항목별 내용을 확인하신 후 해당 또는 비해당에 체크하시면 됩니다.
 신청자격에 문제가 없는 경우 모두 [비해당]에 체크해야 합니다.
 [해당]으로 체크한 항목이 있을 경우 접수는 가능하나, 사전검토를 통해 평가대상에서 제외 될 수 있습니다.

③ [저장] 버튼을 클릭하면 팝업창이 닫힙니다.

※ 해당 화면 증빙서류는 제출하지 않습니다.

| 기본 | 과제 | 연구 | 연구      | 추가 | 첨부 | 최종 |
|----|----|----|---------|----|----|----|
| 정보 | 요약 | 기관 | 개발비     | 항목 | 파일 | 확인 |
|    |    |    | $\odot$ |    |    |    |

28

#### 화면 위치 🖙 통합업무포털서비스 > 과제접수 > 연구계획서 접수화면 > 연구기관 화면 GUIDE ☞ [연구업적]은 연구기관 화면 내 모든 항목 작성 및 저장 후 입력이 가능합니다. ▶ 연구책임자의 학력, 경력, 주요연구수행 실적을 입력하는 화면입니다. ▶ 연구원 구성 🕜 🛛 → = 연구원추가 🗍 → = (거소증없는)외국인추가 ×≣ 연구원삭제 → = 채용예정자추가 (연구자)연구자정보 동기화 💵 엑셀업로드 [연구기관] 탭의 모든 정보를 [저장] 후 입력 가능 합니다. 참여연차 연구 신규 증빙 참여 국가 인력역할 참여구분 국적 성명 직위 채용일자 연구자번호 업적 서류 구분 채용구분 1 2 3 ① 연구원 구성 항목 중 연구책임자 연구업적의 [상세] 버튼을 클릭합니다. 연구자 연구업적 팍업 책임 ☆ 첨부 참여중 상세 인력 기본정보 주요 연구수행 실적 ☆ 첨부 □ 일반 참여중 ② 팝업창이 뜨면 국가연구자정보시스템(NRI)에 • 기본정보 기 등록한 정보를 항목별로 조회하여 선택/저장 -합니다. 성명 국가구분 대한민국 ※ 세부 항목별 입력방법은 다음 페이지 참조 국가연구자등록번호 이메일 \*\*\*\*\*@nrf.re.kr • 기타사항 (소속사업체 정보) ③ 항목별 내용 입력완료 후 [닫기] 버튼을 클릭하면 팝업창이 닫힙니다. ~ 소속기관 기관 설립 구분 비영리 소속 부서명 소속 직위명 ④NRI 정보를 미입력하였거나 수정이 필요한 회사주소 경우 [연구자정보시스템 이동]을 클릭하여 입력/수정합니다. ※ 최종 제출 전 저장 완료 여부를 반드시 확인하여 주시기 바랍니다. 학력, 경력 탭은 반드시 입력해 주셔야 합니다.

| 기본 | 과제 | 연구 | 연구                        | 추가                      | 첨부 | 최종 |
|----|----|----|---------------------------|-------------------------|----|----|
| 정보 | 요약 | 기관 | 개발비                       | 항목                      | 파일 | 확인 |
|    |    |    | $\langle \ominus \rangle$ | $\langle \odot \rangle$ |    |    |

29

#### 화면 위치 🖙 통합업무포털서비스 > 과제접수 > 연구계획서 접수화면 > 연구기관 화면 GUIDE 연구자 연구업적 팝업 ▶연구책임자의 학력 정보를 입력하는 화면입니다. 주요 연구수행 실적 인력 기본정보 학력 ① 연구책임자 연구업적 팝업창에서 [학력] 탭을 3 클릭합니다. • 연구자정보시스템 학력 정보 2 (필수) NRI 기 등록 정보 반영 연구자정보시스템 과제지원시스템 ② NRI(연구자정보시스템)에 기 등록한 정보가 연도 학교명 전공 학위 지도 교수 연도 학교명 전공 학위 지도교수 2 조회됩니다. 학력 정보 앞의 체크박스를 클릭합니다. ③ NRI에 기 등록한 정보가 과제지원시스템에 반영됩니다. ③ 체크박스 선택 → NRI에서 기 입력한 정보 반영 → 아래 [저장]버튼 반드시 클릭 ④ 체크박스를 선택한 후 반드시 [저장] 버튼을 클릭합니다. NRI 기 입력한 정보가 과제지원시스템에 반영된 상태로 저장되어야 합니다(저장 버튼 ① 주의사항 Tip 미클릭 시 과제지원시스템으로 저장되지 않음). 연구자정보시스템의 등록 된 정보를 기준으로 저장됩니다. - 연구자분들께서는 연구자정보시스템의 등록된 정보를 최신화 하신 후 저장하여 주시기 바랍니다. - 체크박스 체크 시 연구자정보시스템의 정보가 과제지원시스템에 저장됩니다. ⑤ NRI 정보를 미 입력하였거나 수정이 필요한 경우 [연구자정보시스템 이동]을 클릭하여 5 입력/수정합니다. ※. 학력. 경력 탭은 반드시 입력해 주셔야 합니다. ⑦ 연구자정보시스템 이동 닫기

| 기본 | 과제 | 연구 | 연구      | 추가                             | 첨부 | 최종                                            |
|----|----|----|---------|--------------------------------|----|-----------------------------------------------|
| 정보 | 요약 | 기관 | 개발비     | 항목                             | 파일 | 확인                                            |
|    |    |    | $\odot$ | $\langle \hat{\omega} \rangle$ |    | $\langle \frac{\partial}{\partial t} \rangle$ |

30

#### <u>화면 위치 🖙 통합업무포털서비스 > 과제접수 > 연구계획서 접수화면 > 연구기관</u> 연구자 연구업적 팝업 주요 연구수행 실적 인력 기본정보 학력 경력 • 연구자정보시스템 경력 정보 (필수) NRI 기 등록 정보 반영 연구자정보시스템 과제지원시스템 2 근무 기관명 기관 유형 그룹 구분 직위명 기관 유형 그룹 구분 직위명 근무 기간 근무 기관명 근무 기간 ③ 체크박스 선택 → NRI에서 기 입력한 정보 반영 → 아래 [저장]버튼 반드시 클릭 ① 주의사항 Tip - 연구자정보시스템의 등록 된 정보를 기준으로 저장됩니다. - 연구자분들께서는 연구자정보시스템의 등록된 정보를 최신화 하신 후 저장하여 주시기 바랍니다. - 체크박스 체크 시 연구자정보시스템의 정보가 과제지원시스템에 저장됩니다. 5 ※, 학력, 경력 탭은 반드시 입력해 주셔야 합니다. 연구자정보시스템 이동 닫기

#### 화면 GUIDE

- · 연구책임자의 경력 정보를 입력하는 화면입니다.
- ① 연구책임자 연구업적 팝업창에서 [경력] 탭을 클릭합니다.
- ② NRI에 기 등록한 정보가 조회됩니다. 등록하고자 하는 주요 경력 정보 앞의 체크박스를 클릭합니다.
- ③ 경력 정보는 소속부서 정보를 필수로 입력하셔야만 저장이 됩니다.
   ※ 대학의 경우 학과/학부 등
- ④ NRI에 기 등록한 정보가 과제지원 시스템에 반영됩니다.
- ⑤ 체크박스를 선택한 후 반드시 [저장] 버튼을 클릭합니다. NRI 기 입력한 정보가 과제지원시스템에

반영된 상태로 저장되어야 합니다 (저장 버튼 필수).

⑥ NRI 정보를 미 입력하였거나 수정이 필요한 경우 [연구자정보시스템 이동]을 클릭하여 입력/수정합니다.

| 기본 | 과제 | 연구 | 연구      | 추가 | 첨부 | 최종                            |
|----|----|----|---------|----|----|-------------------------------|
| 정보 | 요약 | 기관 | 개발비     | 항목 | 파일 | 확인                            |
|    |    |    | $\odot$ |    |    | $\langle \hat{\cdot} \rangle$ |

31

#### 화면 위치 🖙 통합업무포털서비스 > 과제접수 > 연구계획서 접수화면 > 연구기관 연구자 연구업적 팝업 주요 연구수행 실적 인력 기본정보 학력 경력 →를 등록 • 연구자정보시스템 주요 연구수행 실적 0 3책5공 연구 과제명 주관연구기관 당시 소속기관 총 연구 기간 참여한 기간 여부 ※ [등록] 버튼 : 수기입력 4) 🔽 🛛 ※ [국가연구자정보 주요연구실적 조회] 버튼 : NRI에 입력한 연구수행실적을 불러오는 기능 ※ [타과제 조회] 버튼 : IRIS에 입력한(타 부처 접수 시 입력한 연구수행 실적까지 조회 가능) 연구수행실적을 불러오는 기능 국가연구자정보 주요연구실적 조회 日 타과제 조회 0 3 한글 과제명 영문 과제명 \* 사업명 \* 수행 진행 구분 \* 주관 연구 기관명 \* 참여 소속 기관명 - 선택 -\* 총 연구 기간 i ~ -----(\*\*\*) \* 참여한 기간 · 완료 \* 연구자 역할구분 \* 연구비 금액(백 만원) 0 수행중 11 신청중 \* 소관 부처명 \* 전문기관명 11 1.1 \* 연구개발 요약 내용 3책5공여부 11 11 학력, 경력 탭은 반드시 입력해 주셔야 합니다. 닫기 저장

#### 화면 GUIDE

▶연구책임자의 주요 연구수행 실적(최근 5년 이내 수행완료 과제, 연구개시일 기준 수행 중 과제, 신청 중 과제)를 입력하는 화면입니다. 1) 수행완료과제: 최근 5년 이내에 연구책임자 또는 공동연구원 이상으로 참여한 종료된 타 연구사업 (참여종료일이 2020.1.1. ~2025.8.31.인 과제) 2) 수행 중 과제: 연구개시일 기준으로 수행 중인 타 연구사업 3) 신청 중 과제: 현재 신청 중인(선정결과가 나오지 않은) 타 연구사업 ① 연구책임자 연구업적 팝업창에서 [주요 연구수행 실적] 탭을 클릭합니다. ② 주요연구수행실적은 [등록]/[국가연구자 정보주요연구실적조회]/[타과제 조회] 버튼을 클릭하여 직접입력 및 불러오기가 가능합니다. ③ 필수입력 정보를 모두 입력합니다. ④ 3책5공여부는 기본으로 체크되어 있으며. 해당 과제가 3책5공 예외과제일 경우 체크박스를 해제합니다. ⑤ [저장] 버튼을 클릭합니다. ※ 동일한 방법으로 과제정보를 추가합니다.

| 기본           | 과제 | 연구 | 연구      | 추가 | 첨부 | 최종 |
|--------------|----|----|---------|----|----|----|
| 정보           | 요약 | 기관 | 개발비     | 항목 | 파일 | 확인 |
| $\mathbf{N}$ |    |    | $\odot$ |    |    |    |

화면 GUIDE

32\_

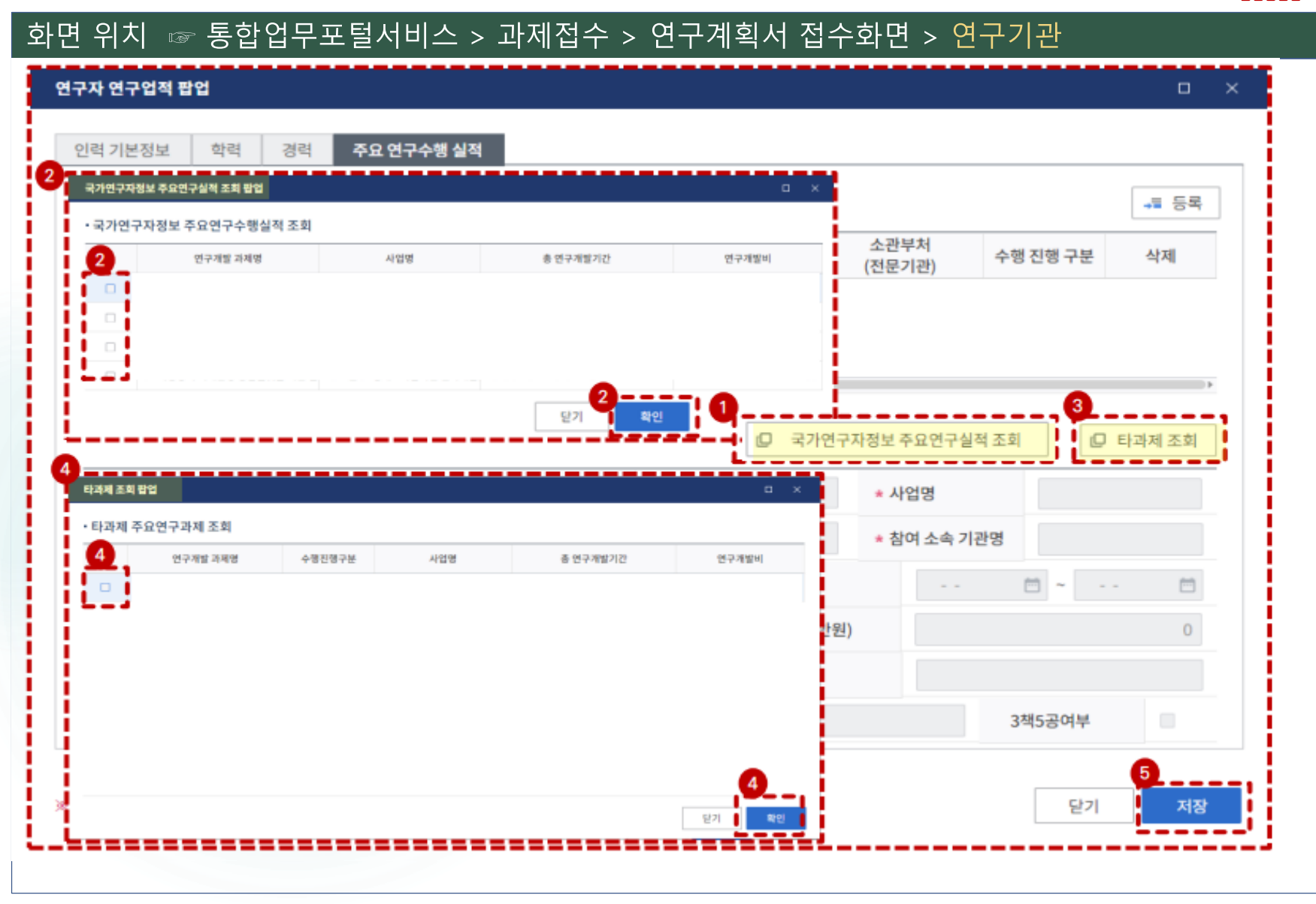

▶연구책임자의 주요 연구수행 실적(최근 5년 이내 수행완료 과제, 연구개시일 기준 수행 중 과제, 신청 중 과제)를 입력하는 화면입니다.

- NRI에 입력한 정보를 불러오기 위해 [국가연구자정보 주요연구실적조회] 버튼을 클릭합니다.
- ② 연구수행실적 팝업에는 NRI에 입력한
   연구실적이 나타나며, 반영하고자 하는 과제의
   체크박스를 클릭 후 [확인] 버튼을 클릭합니다.
   [확인]버튼 클릭 시 연구업적 팝업 내 자동
   반영되며 내용 수정이 가능합니다.
- ③ IRIS에 입력한(타 부처 접수 시 입력한 연구수행 실적까지 조회 가능) 정보를 불러오기 위해 [타과제 조회] 버튼을 클릭합니다.
- ④ 타 과제 조회 팝업에는 IRIS에 입력한 연구실적이 나타나며, 반영하고자 하는 과제의 체크박스를 클릭 후 [확인] 버튼을 클릭합니다.
  [확인] 버튼 클릭 시 연구업적 팝업 내 자동 반영되며 내용 수정이 가능합니다.

⑤ [저장] 버튼을 클릭합니다.

| 기본 | 과제 | 연구 | 연구  | 추가      | 첨부 | 최종                      |
|----|----|----|-----|---------|----|-------------------------|
| 정보 | 요약 | 기관 | 개발비 | 항목      | 파일 | 확인                      |
|    |    |    |     | $\odot$ |    | $\langle \odot \rangle$ |

33

### 화면 위치 🖙 통합업무포털서비스 > 과제접수 > 연구계획서 접수화면 > 연구개발비

### 화면 GUIDE

•[연구개발비] 입력 화면입니다.

앞의 [과제요약] 화면에서 선택한 연구기간만큼

연차가 자동 생성되어 나타납니다.

 재원별 연구개발비 구성 표에서 연차별로
 사업별 연간연구비(간접비 포함)를 천원 단위로 입력합니다.

| 구분 | 단계  | 연차                 | 연구기간                   | 연구비(천원) |
|----|-----|--------------------|------------------------|---------|
|    |     | 1차년도               | '25.9.1~'26.2.28(6개월)  | 50,000  |
|    | 1단계 | 2 <b>차</b> 년도      | '26.3.1~'27.2.28(12개뭘) | 100,000 |
| 다도 |     | 3 <b>차</b> 년도      | '27.3.1~'28.2.29(12개월) | 100,000 |
| 27 |     | 1차년도               | '28.3.1~'29.2.28(12개뭘) | 100,000 |
|    | 2단계 | <mark>2차</mark> 년도 | '29.3.1~'30.2.28(12개뭘) | 100,000 |
|    |     | 3차년도               | '30.3.1~'30.8.31(6개월)  | 50,000  |
|    |     | 1차년도               | '25,9,1~'26,2,28(6개월)  | 150,000 |
|    | 1단계 | 2 <b>차</b> 년도      | '26.3.1~'27.2.28(12개뭘) | 300,000 |
| 고도 |     | 3 <b>차년도</b>       | '27.3.1~'28.2.29(12개월) | 300,000 |
| 00 |     | 1차년도               | '28.3.1~'29.2.28(12개뭘) | 300,000 |
|    | 2단계 | 2차년도               | '29.3.1~'30.2.28(12개월) | 300,000 |
|    |     | <mark>3차</mark> 년도 | '30.3.1~'30.8.31(6개월)  | 150,000 |

#### • 재원별 연구개발비 구성 🕜

재원별 연구비 합계에는 위탁기관 연구개발비를 제외한 합계가 표시됩니다(자세한 내용은 툴팁을 참조해 주세요).

(!) 지원기관이 있을 경우 스크롤이 빨간색으로 표시됩니다. 스크롤을 이동하여 지원금을 입력하시기 바랍니다.

연구개발비 구성 기준 조회

(단위 : 천원)

| 다게  | ci +L    | 기관     | 여그게바기자며 | 정부지원 | 친금    |    | ę     | 년구개발기관 부담 <del>;</del> | 3     |    | 재원 | 원별 연구비 합겨 | II(A) |
|-----|----------|--------|---------|------|-------|----|-------|------------------------|-------|----|----|-----------|-------|
| 전세  | 전계 전자 역할 |        | 1       | 현금   | 비율(%) | 현금 | 비율(%) | 현물                     | 비율(%) | 소계 | 현금 | 현물        | 합계    |
| 1단계 | 1년차      | 주관연구   |         | 0    | 0     | 0  | 0     | 0                      | 0     | 0  | 0  | 0         | C     |
|     | 2년차      | 주관연구   |         | 0    | 0     | 0  | 0     | 0                      | 0     | 0  | 0  | 0         | C     |
|     | 3년차      | 주관연구   |         | 0    | 0     | 0  | 0     | 0                      | 0     | 0  | 0  | 0         | C     |
| 2단계 | 1년차      | 주관연구   |         | 0    | 0     | 0  | 0     | 0                      | 0     | 0  | 0  | 0         | C     |
|     | 2년차      | 주관연구   |         | 0    | 0     | 0  | 0     | 0                      | 0     | 0  | 0  | 0         | C     |
|     | 3년차      | 주관연구   |         | 0    | 0     | 0  | 0     | 0                      | 0     | 0  | 0  | 0         | C     |
|     | ম        | 배원별 연구 | 비 합계(A) | 0    | 0     | 0  | 0     | 0                      | 0     | 0  | 0  | 0         | C     |

| 기본 | 과제 | 연구 | 연구  | 추가                      | 첨부 | 최종 |
|----|----|----|-----|-------------------------|----|----|
| 정보 | 요약 | 기관 | 개발비 | 항목                      | 파일 | 확인 |
|    |    |    |     | $\langle \odot \rangle$ |    |    |

화면 GUIDE

34

#### <u>화면 위치 🖙 통합업무포털서비스 > 과제접수 > 연구계획서 접수화면 > 연구개발비</u> • 연구개발비 사용 계획 ▶ 재원별·비목별 연구비 비교 🕜 연구기관의 해당 연차를 선택한 후 비목별 연구비 구성을 작성합니다. (!) 기관별 모든연차의 비목별 연구비를 작성해 주세요(저장시 모든연차의 연구비 작성기준을 체크합니다. 임시저장기능은 작성기준 체크없이 저장됩니다). (단위:천원) 재원별 연구비 합계(A) 비목별 연구비(B) 차액(A-B) 기관 단계 연차 연구개발기관명 미지급인건비 혀물 현금 혀물 소계 현금 혀물 소계 현금 소계 계상기준금액 0 0 1단계 1년차 주관연 0 0 Ω 0 0 0 0 I (FI ---------\_\_\_\_\_\_ 2년차 주관연 0 0 0 0 0 0 0 0 0 0 (3) 3년차 주관연 0 0 0 0 0 0 0 0 0 0 2단계 1년차 주관연 0 0 0 0 0 0 0 0 0 0 2년차 주관연 한국연구재단 0 0 0 0 0 0 0 0 0 0 3년차 주관연 한국연구재단 0 0 0 0 0 0 0 0 0 0 > 비목별 연구비 구성 💡 (단위 : 천원) 미지급인건비 기관 단계 연차 연구개발기관명 비목 세목 현금 현물 소계 비율 계상기준금액 1년차 주관연구 단계없는 인건비 100.000 100.00 0 0 2

 재원별·비목별 연구비 비교 표에서 1년차를 클릭하면, 하단의 비목별 연구비 구성 표에서 해당 연차의 비목별 연구비를 입력하실 수 있습니다.

▶ 연차별/비목별 연구비를 입력하는 화면입니다.

② 하단의 비목별 연구비 구성 표에서 1년차 비목별 연구비를 입력합니다.

③ 다시 상단의 재원별·비목별 연구비 비교 표에서 2년차를 클릭합니다.

④ 하단의 비목별 연구비 구성 표에서 2년차 비목별 연구비를 입력합니다.

※ 연차별로 반복하여 비목별 연구비를 입력※ 비목별 연구비 구성표는 다음 페이지 참조

| 기본 | 과제 | 연구 | 연구  | 추가      | 첨부 | 최종                       |
|----|----|----|-----|---------|----|--------------------------|
| 정보 | 요약 | 기관 | 개발비 | 항목      | 파일 | 확인                       |
|    |    |    |     | $\odot$ |    | $\langle \oplus \rangle$ |

35

#### 화면 위치 🖙 통합업무포털서비스 > 과제접수 > 연구계획서 접수화면 > 연구개발비 > 비목별 연구비 구성 🕜 (단위 : 천원) 미지급인건비 기관 연차 연구개발기관명 세목 현물 비율 단계 비목 현금 소계 3 연학 계상기준금액 1년차 주관연구 1단계 2 직접비 총 인건비 0 0 0 0 학생인건비 0 0 0 0 통합 학생인건비 0 0 0 0 연구시설,장비비 0 0 0 0 통합 연구시설,장비비 0 0 0 0 연구재료비 0 0 0 0 연구개발부담비 0 0 0 0 국제공동연구개발비 0 0 0 0 0 0 위탁연구개발비 0 0 연구활동비 0 0 0 0 연구수당 0 0 0 계산 0 4---간접비(고시 간접비 0 0 0 0 비목별 연구비(B) 0 0 0 0

#### 화면 GUIDE

입력하고자 하는 연차가 맞는지 확인합니다.
 ※ 연차별로 비목별 연구비를 입력합니다.

② 비목별 현금 연구비를 천원 단위로 입력합니다.
※ 현물은 입력 불가합니다.
※ 총인건비는 4대보험 기관부담금 및 퇴직급여충당금 포함 (24p 산출근거연봉금액과금액상이)
※ 간접비는 연구비에 포함됩니다. ④주석을 클릭하여 간접비고시비율을 확인하시기 바랍니다.

 ③해당 시, 연구수당 계상을 위한 미지급
 인건비금액을 천원 단위로 입력합니다.
 ※ 학생인건비 및 연구시설장비비 특례 기관만 해당 입력 칸(특례)이 활성화됩니다.

※ 위탁연구개발비는 원칙적으로 계상·집행 불가.

※ 국제공동연구개발비 \* 는 접수 시 계상은 가능 하나, 과제 선정 후 협약 시 별도 승인을 통해 계상·집행 가능

\* 승인 요청 시 연구개발기관과 국외기관 간 계약서 등 증빙 제출 必

※ 연구수당계상시, 연구지원인력 인건비는 제외

※ 비목별 계상기준 초과 시 오류 팝업창이 뜹니다.

| 기본 | 과제 | 연구 | 연구  | 추가      | 첨부                      | 최종                        |
|----|----|----|-----|---------|-------------------------|---------------------------|
| 정보 | 요약 | 기관 | 개발비 | 항목      | 파일                      | 확인                        |
|    |    |    |     | $\odot$ | $\langle \odot \rangle$ | $\langle \ominus \rangle$ |

36

### 화면 위치 🖙 통합업무포털서비스 > 과제접수 > 연구계획서 접수화면 > 연구개발비

| › 비목별 인 | <sup>년</sup> 구비 구성 | 성 🕜          |               |                  |                                   |           |        |         |                  | 단위 : 천원) |
|---------|--------------------|--------------|---------------|------------------|-----------------------------------|-----------|--------|---------|------------------|----------|
| 단계      | 연차                 | 기관<br>역할     | 연구개발기관명       | 비목               | 세목                                | 현금        | 현물     | 소계      | 미지급인건비<br>계상기준금액 | 비율       |
| 1단계     | 1년차                | 주관연구         |               | 직접비              | 총 인건비                             | 100,000   | 0      | 100,000 | 100,000          | ]        |
|         |                    |              |               |                  | 학생인건비                             | 100,000   | 0      | 100,000 |                  | 0        |
|         |                    |              |               |                  | 통합 학생인건비                          | 0         | 0      | 0       |                  | 0        |
| 2       | 연구수당               | 낭계산          |               |                  |                                   |           |        | D       | ×                | 0        |
|         | . d .              | 스다 게ㅅ        | ŀ             |                  |                                   |           |        |         |                  | 0        |
|         | • <sup>2</sup> 7-  | 구경 세인        | 2             |                  |                                   |           |        |         |                  | D        |
|         | (                  | 인건비          | 학생            | 인건비              | 통합학생인건비                           | 연구근접지원인력비 | 비) 비율  | 최대연구수당  |                  | 0        |
|         |                    | 200,000      | +             | 100,000          | + 0 -                             | 0         | * 20 = | 60,000  |                  | )        |
|         | * 인:               | 건비, 학생연      | 인건비, 통합학생인?   | <u>년</u> 비의 경우 현 | 년금, <mark>현물, 미지급인건비를</mark> 합한 금 | 액         |        |         |                  | )        |
|         | 3 연구               | 수당 입력금       | 금액:           | 60,000 (천        | 원)                                |           |        |         |                  |          |
|         | -                  |              |               |                  | _1                                |           |        |         |                  |          |
|         |                    | 최대 연<br>스저가! | .구수당 이내로<br>느 |                  |                                   |           |        | 4 적용    |                  | ) 계산     |
| L.      |                    | +676         | 0             |                  |                                   |           |        |         | ;                | 0        |
|         |                    |              | 비목별 연구        | чЧ(B)            |                                   | 200,000   | 0      | 200,000 |                  | 0        |
|         |                    |              |               |                  |                                   |           |        |         |                  |          |

#### 화면 GUIDE

▶연구개발비 입력 시 연구수당 자동계산 화면입니다.

- 비목별 연구비 구성에서 세목별 연구비를 입력한 후, 연구수당 비율에 계산버튼을 누르면 연구수당 계산 팝업창이 뜹니다.
- ② 연구근접지원인력비가 있는 경우, 해당 칸에 금액을 입력하면 연구수당 입력 가능 최대 금액이 계산됩니다.
- ③ 연구수당 입력금액 란에 계산된 최대 연구수당 이하로 계상할 연구수당을 입력합니다.
- ④ 적용 버튼을 눌러 저장합니다.

| 기본 | 과제 | 연구 | 연구  | 추가      | 첨부 | 최종                      |
|----|----|----|-----|---------|----|-------------------------|
| 정보 | 요약 | 기관 | 개발비 | 항목      | 파일 | 확인                      |
|    |    |    |     | $\odot$ |    | $\langle \odot \rangle$ |

37

### 화면 위치 🖙 통합업무포털서비스 > 과제접수 > 연구계획서 접수화면 > 연구개발비

※ 세부 사항은 <국가연구개발혁신법 시행령 [별표2] 연구개발비 사용용도>, <국가연구개발사업 연구개발비 사용기준>을 참고하시기 바랍니다.

| 세목           | 내용                                                                                     |
|--------------|----------------------------------------------------------------------------------------|
|              | •연구과제 연구비에서 인건비를 지급받는 경우 [현금]으로, 지급받지 않는 경우 [미지급 인건비 계상기준 금액]*으로 기재                    |
| 인건비          | *미지급인건비는 연구개발비(현금, 현물)에 포함되지 않으며, 연구개발비에서 지급 인건비를 계상하지 않는 참여연구자가 있을 경우 연구수당 계상 시       |
|              | 고려하기 위해 도입된 개념                                                                         |
| 학생인건비        | •학위과정생만 기재 ※ 주관연구기관 소속이 아니더라도 학생인건비로 계상 가능                                             |
|              | •해당 연구과제 최종 종료 2개월 이전 구입 및 검수를 완료하여 해당 연구에 사용할 수 있는 연구시설, 장비의 구입 및 설치비(부가가치세 및 구입, 설치에 |
| 여 그 사서 . 자비비 | 필요한 부대비용 포함)                                                                           |
| 친구시들 영미미     | •원래 연구계획서상에 반영되지 않은 내부보유 연구시설·장비의 공간 및 외부 연구공간에 대한 임차료는 사용 불가                          |
|              | •원래 연구계획서상에 반영되지 않은 연구시설·통합관리비는 원칙적으로 변경(증액 및 감액 모두 포함) 불가                             |
|              | •외부 전문기술 활용비는 원칙적으로 직접비의 40%를 초과하여 계상·집행 불가                                            |
| 연구활동비        | •안식년(연구년) 및 교환교수 등 파견 관련 비용은 연구활동비(출장비)로 계상 불가                                         |
|              | •사무용기기, 주변기기, 사무용 소프트웨어의 구입, 설치, 임차비용은 연구활동비로 계상                                       |
|              | •인건비(인건비로 계상된 지급·미지급인건비 및 학생인건비를 포함하되 연구지원인력인건비는 제외)의 20% 범위 내에서 계상 가능                 |
|              | •실제 인건비 사용 금액이 연구계획서에 계상한 금액보다 적을 경우, 연구수당 또한 실 사용 금액의 20% 까지만 지급 가능                   |
| 여그스다         | •개인별 연구수당의 최대 지급률은 해당 연구과제의 연구수당 총 지급액의 70%를 초과할 수 없음                                  |
| 2778         | (단, 연구책임자를 제외한 참여연구자가 전혀 없는 경우에는 해당하지 않음)                                              |
|              | •당초 연구비집행계획(연구개발과제가 단계로 구분된 경우에는 해당 단계)에 계상된 연구수당보다 초과집행 불가                            |
|              | •연구수당은 최초 협약 이후 총 연구기간 종료까지 증액 불가(총연구기간 종료 시까지 연차별 증액 불가)                              |

| 기본 | 과제 | 연구 | 연구  | 추가      | 첨부 | 최종      |
|----|----|----|-----|---------|----|---------|
| 정보 | 요약 | 기관 | 개발비 | 항목      | 파일 | 확인      |
|    |    |    |     | $\odot$ |    | $\odot$ |

38

### 화면 위치 🖙 통합업무포털서비스 > 과제접수 > 연구계획서 접수화면 > 연구개발비

#### ※ 연구실안전관리비, 연구지원인력 인건비는 IRIS에 별도 입력할 수 없으므로, 주관연구기관이 별도 관리해야 합니다.

| 세목                                                        | 내용                                                                                                    |
|-----------------------------------------------------------|----------------------------------------------------------------------------------------------------|
| 연구재료비                                                     | •시약·재료 구입비 및 전산처리·관리비, 시험제품·시험설비 제작경비(자체 제작하는 경우 노무비 포함)                                                                                                    |
| 위탁연구개발비                                                   | •주관연구개발기관이 연구개발과제의 일부를 위탁할 때 위탁 연구개발기관에 지급하는 비용<br>•직접비에서 위탁연구개발비, 국제공동연구개발비 및 연구개발부담비를 제외한 금액의 40퍼센트를 초과할 수 없음                                                                                                    |
| 국제공동연구개발비                                                 | <ul> <li>·국제공동연구개발비는 과제협약으로 정하는 바에 따라 외국에 소재한 기관 또는 외국인과 공동으로 연구를 수행하는 경우에 그 기관 또는 외국인에게 지급하는 비용</li> <li>·일반적인 국외출장비 등이 아니며, 안식년(연구년) 등 파견 비용은 국제공동연구개발비로 계상·집행 불가</li> <li>※ 과제 선정 후 협약용 계획서에 국제공동연구개발비 계상 시, 연구개발기관과 국외기관 간 계약서 등 증빙자료 제출 필요<br/>(추후 협약용 계획서 제출 시 별도 안내 예정)</li> </ul>       |
| 연구실안전관리비                                                  | <ul> <li>「연구실 안전환경 조성에 관한 법률」제22조제3항에 따라 확보해야 할 연구실의 안전 및 유지관리에 필요한 사항</li> <li>- 간접비 (연구지원비-연구실 안전관리비)로 편성합니다.</li> <li>- 인건비 총액(지급/미지급 인건비 및 학생인건비, 연구지원인력인건비)의 1% 이상 필수 계상</li> </ul>                                                                                                    |
| 연구지원인력 인건비*<br>[*(매뉴얼) 연구원구성-인력역할에서<br>"연구지원인력인건비"선택할 경우] | - 비영리법인 연구부서*에 소속된 연구지원인력에게 지급하는 인건비<br>- 연구지원인력 인건비를 직접비로 지급할 경우, 직접비와 간접비로 중복, 분할, 교차 계상이 불가합니다.<br>- 연구지원인력의 인건비는 연구수당 계산 시 포항하지 않습니다.<br>*대학의 경우 산학협력단(산학협력단이 없는 경우 연구처 등 연구지원부서)을 제외한 연구를 직접 수행하는 단과대, 학부, 학과 및 전문연구소(센터) 등<br>*출연연 등 공동연구소의 경우 연구지원전담조직을 제외한 연구를 직접 수행하는 연구실, 전문연구소(센터) 등 |

### 4. 연구계획서 접수화면: 추가항목 1

| 기본 | 과제 | 연구 | 연구  | 추가 | 첨부                       | 최종                            |
|----|----|----|-----|----|--------------------------|-------------------------------|
| 정보 | 요약 | 기관 | 개발비 | 항목 | 파일                       | 확인                            |
|    |    |    |     |    | $\langle \oplus \rangle$ | $\langle \hat{\cdot} \rangle$ |

39

### 화면 위치 🖙 통합업무포털서비스 > 과제접수 > 연구계획서 접수화면 > 추가항목 화면 GUIDE →추가항목을 입력합니다. ① (단독, 공동연구 공통 입력항목) 12개의 • 추가항목 👔 1 \* 보호연구 학문분야명 과제지원시스템 1 2 \* 공동연구원 성명 Ⅰ 3 ★ 공동연구원 소속기관 4 공동연구원 직위 2 3 4 항목은 공동연구 유형의 경우에만 입력창이 활성화 됩니다. 다음 이전 임시저장 저장

보호분야 중 하나를 선택합니다.

- ② (공동연구 해당 시) 공동연구원 성명을 입력합니다.
- ③ (공동연구 해당 시) 공동연구원 소속기관을 입력합니다.

예시) 00대학교

① (공동연구 해당 시) 공동연구원 직위를 선택합니다.

예시) 전임 / 비전임 / 박사후연구원 중 선택

## 4. 연구계획서 접수화면: 첨부파일 1

| 기본 | 과제 | 연구 | 연구  | 추가 | 첨부 | 최종      |
|----|----|----|-----|----|----|---------|
| 정보 | 요약 | 기관 | 개발비 | 항목 | 파일 | 확인      |
|    |    |    |     |    |    | $\odot$ |

40

#### 화면 위치 🖙 통합업무포털서비스 > 과제접수 > 연구계획서 접수화면 > 첨부파일 화면 GUIDE \* 과제 최종제출 이후 익일 일괄적으로 원본파일을 PDF파일로 재변환합니다. • 과제 첨부파일 🕜 PDF변환이 완료되지 않아도 마감일시까지 필수 첨부파일 업로드 후 제출하시기 바랍니다. > 과제 첨부파일 내역 \*과제 첨부파일 내역의 파일첨부는 주관연구개발기관에서만 등록이 가능합니다. [제한용량 500Mb] 순번 문서유형 파일명 필수여부 크기(KB) PDF 등록일자 과제접수용 연구개발계획서 (PART1(요약문)) 선택 1 첨부 과제접수용 연구개발계획서 (PART2(본문1)) 필수 과제접수용 연구개발계획서 (PART3(본문2)) 선택 선택 과제접수용 연구개발계획서 병합문서(PART1, PART2, PART3) 필수 개인정보 및 과세정보 제공활용동의서 첨부 2 첨부 (3) (해당자만 제출) 교육부 우수성과 50선 선정 증빙서류 선택

- ▶[첨부 파일] 탭으로 이동합니다. 연구계획서 파일을 업로드하는 화면입니다.
- ① 과제접수용 연구개발계획서(PART2첨부)에 [신청서식-별첨1. 연구계획서(연구내용) (대표적 연구실적 포함)] 서식 작성 후 파일을 첨부합니다.
- ② [신청서식 별첨2-개인정보 및 과세정보의 제공활용 동의서, 제3자 제공동의서] 서식 작성 후 파일을 첨부합니다.
- ③ (해당자만 제출) 연구책임자가 최근 3년 ('22년~'24년) 간 교육부 우수성과 50선에 선정된 경우 증빙서류를 첨부합니다. (선정평가 시 3% 가점 부여 예정)

※ 각 문서 유형에 첨부할 파일이 맞는지 정확하게 확인 하시기 바라며, 잘못 첨부하였을 경우 불이익을 받을 수 있으니 주의하시기 바랍니다.

※ 나머지 파일(1번, 3번, 4번)은 온라인으로 입력한 정보가 접수 마감 후에 PDF 파일로 자동 생성되기 때문에 별도로 첨부할 필요가 없습니다.

※ 각 첨부 파일의 용량은 500Mb를 초과하지 않아야 합니다.

4. 연구계획서 접수화면: 최종확인

| 기본 | 과제         | 연구 | 연구  | 추가         | 첨부         | 최종 |
|----|------------|----|-----|------------|------------|----|
| 정보 | 요약         | 기관 | 개발비 | 항목         | 파일         | 확인 |
| 0  | $\bigcirc$ | 0  | 0   | $\bigcirc$ | $\bigcirc$ | 0  |

41

| 화면 위치 🖙 통합업무포털서비스 > 과제접수 > 연구계획서 접수화면 > 최종확인                                                                                                    | 화면 GUIDE                                                                                                    |
|----------------------------------------------------------------------------------------------------|----------------------------------------------------------------------------------------------------|
| 최종확인 팝업       - 과제 최종확인 ②       ※ 해당없음       ○ 미입력       ⓒ 임시저장       ご 입력중       ※ 확인완료       ▲ 확인실패       최종확인       제출         ①       [최종확인]버튼 클릭 시 테이터 검증에 일정 시간이 소요됩니다.       ①         ①       최종확인 후 연구개발계획서를 수정하였을 경우 다시 한 번 [최종확인] 버튼을 클릭한 후 [제출] 버튼을 클릭해야만 최종 접수처리가 됩니다.       ① | <ul> <li>▶작성완료한 연구계획서 내용을 최종 확인</li> <li>하는 화면입니다. 최종확인에서 오류가<br/>발생하면 계획서 제출을 완료할 수</li> <li>없습니다.</li> <li>① 연구계획서 작성이 완료되었으면 우측 상단의<br/>[최종확이] 버트은 클리하니다</li> </ul>                                                          |
| 구분       상태       최종확인 결과         도최된 대아티가 없습니다.         취소                                                                                                    | <ul> <li>(고 8 여 년) 하는 같 같 가입하다.</li> <li>② 최종확인 처리를 확인하는 팝업창이 뜨면 [확인] 버튼을 클릭합니다.</li> <li>※ 계획서 제출 전 PDF변환 문서에 오류가 없는지 확인하여 주시기 바랍니다.</li> <li>※ 계획서 제출 전 연구책임자의 연구업적(학력, 경력, 주요 연구수행 실적) 입력에 이상이 없는지 확인하여 주시기 바랍니다.</li> </ul> |

### 4. 연구계획서 접수화면: 최종확인 및 제출

| 기본 | 과제 | 연구 | 연구  | 추가 | 첨부         | 최종 |
|----|----|----|-----|----|------------|----|
| 정보 | 요약 | 기관 | 개발비 | 항목 | 파일         | 확인 |
| 0  | 0  | 0  | 0   | 0  | $\bigcirc$ | 0  |

42

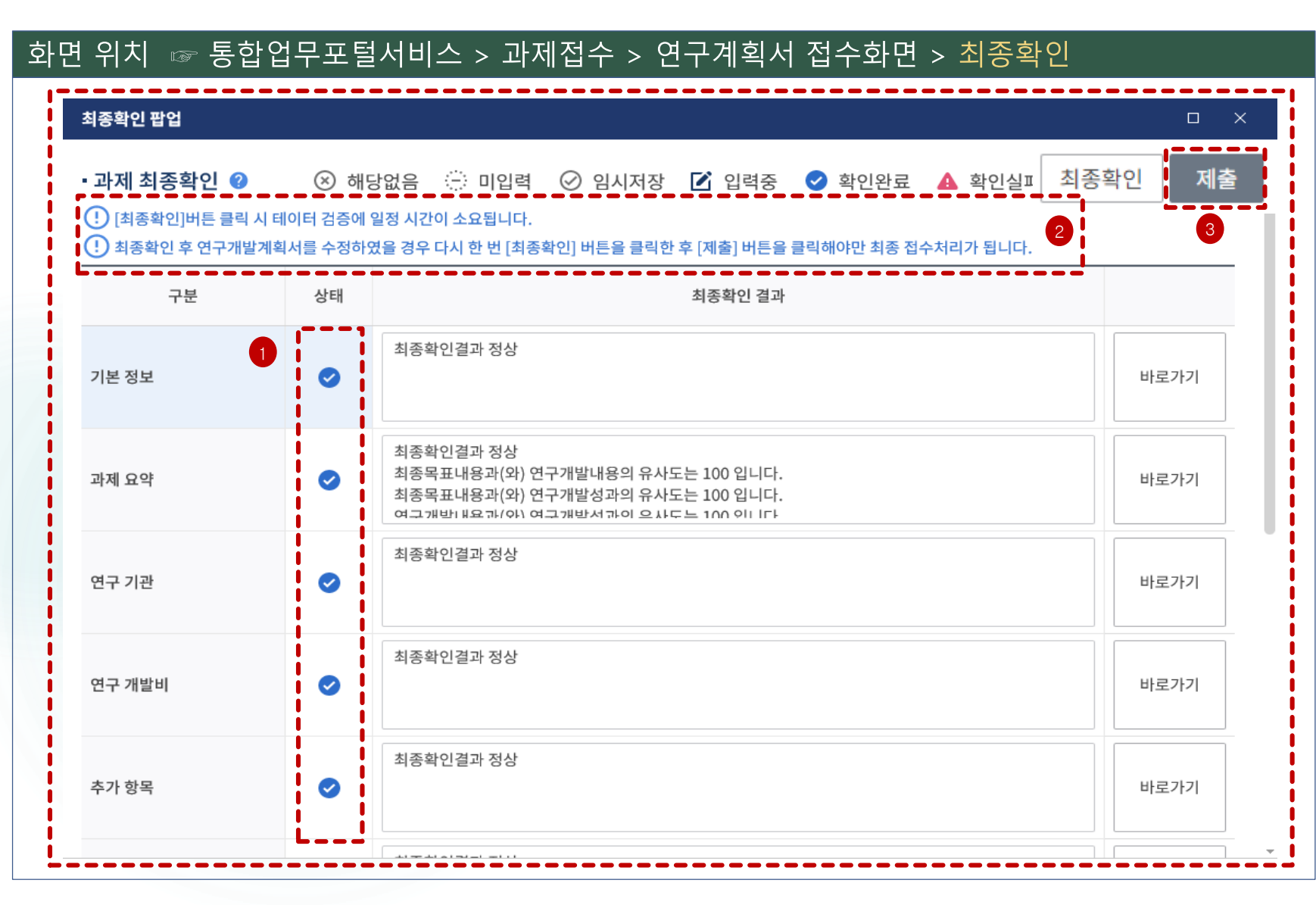

#### 화면 GUIDE

▶최종확인 결과 조회화면입니다.

- 1 각 항목의 최종확인 상태를 확인합니다. 확인 실패가 뜨는 항목은 최종확인 결과를 확인하신 후 해당 화면으로 돌아가서 정보를 수정합니다.
   ※ 과제요약 최종확인결과 유사도는 제출한 연구 계획서 내 유사도로 참고로 제공하는 내용입니다.
- ② 최종확인 후 연구계획서를 수정하였을 경우 다시 한 번 [최종확인] 버튼을 클릭 클릭한 후 [제출] 버튼을 클릭해야만 최종 접수 처리가 됩니다.

※ 반드시 연구책임자 신청마감일인 2025.3.5.(수) 18:00:00까지 최종확인 및 제출 버튼을 클릭하여 주시기 바랍니다.

③ 최종확인이 완료되었으면 우측 상단의 [제출] 버튼을 클릭 합니다. [제출]버튼을 클릭하면 연구계획서 제출이 완료되며, 주관연구기관 담당자가 승인할 수 있는 상태가 됩니다.
※ 제출 후 연구계획서를 수정하려면, 주관연구기관 담당자에게 연락하여 반려를 받으신 후 재제출하여 주시기 바랍니다.
※ 반드시 주관연구기관 신청마감일인 2025.3.7.(금) 18:00:00까지 승인 완료해야 과제가 제출이 완료됩니다.

# 5. 연구계획서 제출상태 확인화면(연구책임자 및 주관연구기관 담당자 공통)

43

#### 화면 위치 ☞ 통합업무포털서비스 > 과제접수 > 신청공고목록 통합업무포털서비스 Integrated R&D Portal Service 로그아웃 . 김 남은시간07시49분03초 과제접수 1 사업 기획 사업 공고 과제수행 사후관리 과제평가 납부 R&D 고객센터 신청공고목록 2 신청공고목록 ♠ 과제접수 > 신청공고목록 ② 도움말 ▼ 사업년도 - 선택 -▼ 전문기관 - 선택 → ▮ 사업명 정부부처 - 선택 -통합/사업공고명 5 접수유형 - 전체 · 접수상태 접수기간 **⊡** ~ \* - -- -○ 검색 주관연구개발기관 - 전체 -연구개발과제번호 연구과제명 계획서상태

• 사업 세부 공고 목록 🕐 전체 건

|   | 세부사업명 | 내역사업명        | 통합공고명               |               | 사업공고명             |                     |              | 공고유형                     | 형 집 | 접수시작일시         | 접수종료<br>(책임자제 | 일시 접수<br>출) (기관딤 | 종료일시<br>ነ당자승인)       | 기관담당자<br>승인대상  | 접수상태 | 해 접수 |
|---|-------|--------------|---------------------|---------------|-------------------|---------------------|--------------|--------------------------|-----|----------------|---------------|------------------|----------------------|----------------|------|------|
|   |       |              |                     |               |                   |                     | D            | 신청용 연                    | 견구  |                |               |                  |                      |                |      | 접수   |
| • | 과제 목록 | 록 🕜 전체       | 건                   |               |                   |                     |              |                          |     |                | [             | 기관담당             | 상자일괄승연               | 긴 목록           | 록개수  | 10 - |
|   | ~     | \업공고명        |                     | 접수유형          | 접수종료일시<br>(책임자제출) | 접수종료일시<br>(기관담당자승인) | 과제 (<br>구분 3 | <sup>迶</sup> 구개발<br>과제번호 | 연구과 | h제명 연구<br>책임자명 | 접수일자          | 과제상태             | 계획                   | 서상태▲           | 8    | 상세   |
|   |       |              |                     |               |                   |                     | R            | S-2                      |     |                |               |                  | 계획                   | 서 작성중          |      | 상세   |
|   | [계획   | 서 작성         | 중] 상                | 상태로 연구        | 책임자 신청            | 형마감 시각              | i이 경         | 과하면                      | 변 접 | 수완료:           | 처리가           | 되지               | <sup>저</sup><br>기관담' | 베출완료<br>당자 제출: | 승인   |      |
|   | 않습니   | 니다. <u>반</u> | <u>드시 2</u>         | <u>년구책임자</u>  | 신청마감 시            | <u> 각 이전에</u>       | [최종          | 확인]                      | 버튼  | <u>트 클릭</u>    | 후 오루          | 루가               | 기관담                  | 당자 제출          | 반려   |      |
|   | 없는    | 상태에서         | 서 <mark>[제</mark> 를 | <u>출] 버튼을</u> | <u>클릭</u> 하시기     | 바랍니다.               |              |                          |     |                |               |                  |                      |                |      |      |

#### 화면 GUIDE

.

Q

...

С

| ▶R&D 업무포털에서 신청공고목록을 조회합니다.                                                                                                    |
|----------------------------------------------------------------------------------------------------|
| ① [과제접수]를 클릭합니다.                                                                                                    |
| ② [신청공고목록]을 클릭합니다.                                                                                                    |
| ③전문기관은 [한국연구재단]을 선택합니다.                                                                                                    |
| ④사업년도는 [2025년]을 선택합니다.                                                                                                    |
| ⑤ 전문기관통합/사업공고명에 신청하고자 하는<br>사업명을 입력합니다.<br>[검색]버튼을 클릭합니다.                                                                                                    |
| <ul> <li>⑥ 하단의 과제 목록에서 신청완료(신청 중인)</li> <li>과제목록을 확인할 수 있습니다.</li> <li>과제 목록이 보이지 않을 경우 우측의 세로</li> <li>스크롤바를 아래로 내려서 확인 가능</li> </ul>                                                                                                    |
| <ul> <li>⑦ 계획서 상태를 확인할 수 있습니다.</li> <li>1) 계획서 작성중: 연구책임자가 제출하기 전 상태</li> <li>2) 제출완료: 연구책임자가 제출을 완료한 상태로,<br/>주관연구기관 담당자가 승인할 수 있는 상태</li> <li>※ 제출완료 후 연구계획서를 수정하려면 소속기관<br/>기관담당자가 반려한 이후 수정 가능</li> <li>3) 기관담당자 제출승인: 기관담당자 승인 완료 상태</li> <li>4) 기관담당자 제출반려: 기관담당자가 반려한 상태</li> <li>※ 연구계획서를 수정한 후<br/>최종확인 &gt; 제출 &gt; 기관담당자 제출승인 필요</li> </ul> |
|                                                                                                    |

## 6-1. 연구계획서 제출승인 방법(주관연구기관 담당자): 과제별 승인

#### 화면 위치 💿 통합업무포털서비스 > 과제접수 > 신청공고목록 • **과제 목록 ②** 전체 265건 목록개수 10 👻 기관담당자일괄승인 접수종료일시 접수종료일 연구개발 과제 사업공고명 계획서상태 상세 (책임자제출) (기관담당자 구분 과제번호 제출완료 상세 상세 제출완료 연구개발계획서 🕜 도움말 과제접수 > 신청공고목록 기관담당자반려 목록 **과제 정보** ? 전체 1건 기관담당자승인 최종확인 제춬 (!) [최종확인]버튼 클릭 시 테이터 검증에 일정 시간이 소요됩니다. 최종확인 완료 후 접수종료일 이전에 [제출] 버튼을 클릭한 과제만 제출로 인정합니다 과제 연구개발 연구 과제 계획서 기본 과제 연구 연구 추가 첨부 최종 과제명 상태 \_ 정보 \_ 요약 항목 파일 구분 기관 책임자 상태 기관 개발비 확인 제출완료 $\bigcirc$ $\checkmark$ $\checkmark$ 반려사유 입력 확인 확인 (0/50 ~ 2000Byte 기관담당자승인 처리하시겠습니까? 기관담당자반려 처리하시겠습니까? 취소 취소 확인 닫기

#### 화면 GUIDE

▶신청공고목록에서 해당 사업을 조회한 후 과제별로 승인을 하는 방법입니다.

- 계획서 상태가 제출완료인 과제는 주관연구기관 담당자가 승인할 수 있습니다.
- ② [상세] 버튼을 클릭합니다.
- ③ 각 항목을 클릭하면, 연구책임자가 입력한내용을 확인할 수 있습니다.
- ④ [기관담당자 승인] 또는 [기관담당자 반려] 버튼을 클릭합니다.

 ※ 승인: 팝업창이 뜨면 [확인]을 클릭합니다.
 반려: 팝업창이 뜨면 [확인]을 클릭하고 새로운 팝업창에 반려사유를 입력한 후 [확인]을 클릭합니다. 입력한 반려사유는
 연구책임자에게 전자알림으로 전달됩니다.

⑤ 다른 과제를 승인하기 위해 과제목록 화면으로 돌아가려면 뒤로 가기가 아닌 우측 상단의 [목록] 버튼을 클릭합니다. (뒤로 가기를 하면 공고목록 조회를 처음부터 다시 시작해야 합니다.)

## 6-2. 연구계획서 제출승인 방법 (주관연구기관 담당자): 일괄승인

| 성부부처 - 선택     |                | 전문기관 - 선 | 택- 🔻   | 사업년!        | 도 2025년 👻 | 사업명    |            |               |                           |              |                 | Q     |
|---------------|----------------|----------|--------|-------------|-----------|--------|------------|---------------|---------------------------|--------------|-----------------|-------|
| 통합/사업공고명      |                | 접수유형     | - 전체 - | <b>⊽</b> ব্ | 수상태       | - 전체 - | -          | 접수기간          |                           | <b>—</b> ~   |                 | i i i |
| 년구개발과제번호      |                | 연구과제명    |        | 주           | 관연구개발기관   |        | 1          | 계획서상태         | 제출완료                      |              |                 | -     |
| 년구책임자         |                | 사업소관부처   | - 선택 - |             |           |        |            |               |                           | 2            | 오 검색            | C     |
| • 과제 목록 《<br> | 전체 6건<br>사업공고명 |          | 접수유형 접 | 수종료일시       | 접수종료일시    | 과제 연구가 | 발<br>(호 연구 | 5 기<br>과제명 현구 | 관 <b>담당자일괄승</b><br>. 접수일자 | 인 목록<br>과제상태 | 특개수 10<br>계획서상태 | ▼     |
|               |                |          | (2     | [임사세울]      | (기관담당자증인) | 구문 과제면 | <u>!오</u>  | 색임사성          | 5                         | 신청/접수        | 제출완료            | 상세    |
|               |                |          |        |             |           |        |            |               |                           | 신청/접수        | 제출완료            | 상세    |
|               |                |          |        |             |           |        |            |               |                           | 신청/접수        | 제출완료            | 상세    |
|               |                |          |        |             |           |        |            |               |                           | 신청/접수        | 제출완료            | 상세    |
|               |                |          |        |             |           |        |            |               |                           | 신청/접수        | 제출완료            | 상세    |
|               |                |          |        |             |           |        |            |               |                           | 신청/접수        | 제출완료            | 상세    |

#### 화면 GUIDE

#### ▶일괄승인을 하는 방법입니다.

- ①계획서상태를 [제출완료]로 선택합니다.
- ② [검색] 버튼을 클릭하면, 기관담당자 일괄승인 버튼이 활성화됩니다.
- ③ 목록개수를 조정하면 최대 100개까지 조회 및 승인할 수 있습니다.
  - ※ 시스템 속도를 고려하여 가급적 10개 단위로 일괄 승인을 해 주시기 바랍니다.
- ④ 승인하고자 하는 과제의 체크박스를 클릭(선택)합니다.
- ⑤ [기관담당자일괄승인] 버튼을 클릭하면 일괄승인이 됩니다. 승인이 완료된 과제의 계획서 상태는 기관담당자 제출승인 상태로 변경됩니다.
- \* 반드시 주관연구기관 검토/승인마감일인
   2025.5.30.(금) 18:00:00까지 승인을
   완료하셔야만 연구계획서 제출이 완료
   됩니다.
- ※ 주관연구기관이 승인완료한 과제를 반려받고자 할 경우에는 한국연구재단 사업담당자에게 반려권한이 있으므로 한국연구재단 해당 사업 문의처로 연락주시기 바랍니다.

## 7. 전자알림 확인방법

| 면 위치 🖙 통합입                                | 업무포털서비스 >         | 메인화면 > 전 | 번자알림      |                   |                 |                                       |
|-------------------------------------------|-------------------|----------|-----------|-------------------|-----------------|---------------------------------------|
| 통합업무포털서비스<br>Integrated R&D Portal Servic | ▲                 |          |           | • • • • • • • • • | 님 남은시간07시48분08초 | 로그아웃                                  |
| 사업 기획 사업                                  | 법공고 과제접수          | 과제수행     | 사후관리      | 과제평가              | 납부              | R&D 고객센터                              |
| WORK LOUNGE<br><sup>ਖ਼ਰਜਿ</sup> ਣਨ        | 💄 ଜାତାନ&d         | 🔓 업무타임라인 | 曲 R&D기관소식 | ★ 관심사업            | ■ 전자알림          | 🖶 증명서발급                               |
| 2022년06월 <                                | 오늘 >              | ☑ 사업설명회  | 김평가일정     | 사용문의              | 4               | •                                     |
| 일 월                                       | 화 수               | 목 금      | 토         | 전자알릳              | 4               |                                       |
| 20 20                                     | 31 1              | n n      | A         | 개선건의              | 4               |                                       |
| 발송일자 2021-06-07 🖮 ~                       | ~ 2022-06-07 🖮 제목 |          |           | 증명서 별<br>수신여부     | 발급<br>• 아니오     | · · · · · · · · · · · · · · · · · · · |
| 전자알림 목록 💡 전체 17건                          |                   |          |           |                   | 3               | 4                                     |
| 발송업무                                      |                   | 제목       |           |                   | 발송일자            | 수신일자                                  |
| 평가대상 과제 안내                                | 평가위원회 진행 안내 2     |          |           |                   | 2022-05-31      |                                       |
| 평가대상 과제 안내                                | 평가위원회 진행 안내       |          |           |                   | 2022-05-31      |                                       |

#### 화면 GUIDE

계획서 반려사유 확인 등 전자알림 내용을
 확인하는 방법입니다.

R&D 업무포털 메인화면에서 [전자알림]
 이나 전자알림의 숫자부분을 클릭합니다.

②확인하지 않은 알림목록이 기본으로 조회되며, 전자알림 목록 중에서 확인 하시고자 하는 알림 부분을 클릭합니다.

③ 이미 확인한 알림을 조회하고자 할 경우, 수신여부를 [예]로 선택합니다.

④ [검색] 버튼을 클릭하거나 Enter 키를 치면 기 확인한 알림까지 포함하여 조회됩니다.